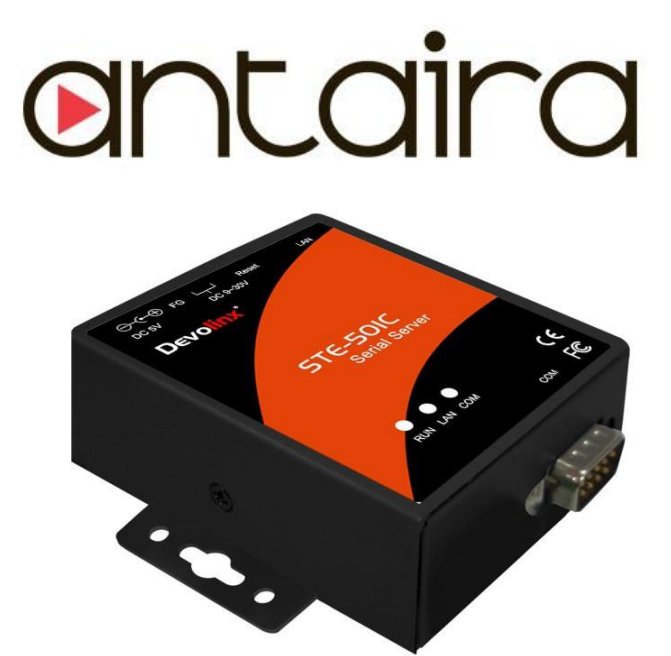

# **Serial-Ethernet Server**

# **STE-501C**

# **User's Manual**

Version 2.0

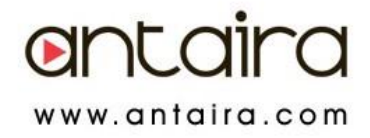

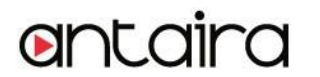

# **IMPORTANT ANNOUNCEMENT**

The information contained in this document is the property of Antaira Technologies, LLC and is supplied for the sole purpose of operation and maintenance of products of Antaira Technologies, LLC No part of this publication is to be used for any other purposes, and it is not to be reproduced, copied, disclosed, transmitted, stored in a retrieval system, or translated into any human or computer language, in any form, by any means, in whole or in part, without the prior explicit written consent of Antaira Technologies, LLC.

# Published by

Antaira Technologies, LLC Toll-Free: 1-877-229-3665 e-Mail: info@antaira.com Website: www.antaira.com

Copyright © 2017 Antaira Technologies, LLC. All rights reserved.

All other product names referenced herein are registered trademarks of their respective companies.

This document is intended to provide customers with brief descriptions on the product and to assist customers to get started. For detail information and operations of the product, please refer to the manual in the CD attached.

# FCC WARNING

# **Class A for Ethernet Serial Server**

This equipment has been tested and found to comply with the limits for a Class A digital device pursuant to Part 15 of the FCC rules. These limits are designed to provide reasonable protection against harmful interference when the equipment is operated in a commercial environment. This equipment generates, uses and radiates radio frequency energy and, if not installed and used in accordance with the instructions, may cause harmful interference to radio communications.

Operation of this equipment in a residential area is likely to cause harmful interference in which case the user will be required to correct the interference at his own expenses.

A shielded-type power cord is required in order to meet FCC emission limits and also to prevent interference to the nearby radio and television reception. It is essential that only the supplied power cord can be used.

Use only shielded cables to connect the device's RS-232 or RS-485 port.

Be cautioned that changes or modifications not explicitly approved by Antaira Technologies could void your authority to operate the equipment.

# CONTENTS

| 1. Introduction                             | 1  |
|---------------------------------------------|----|
| 1.1 Packaging                               | 1  |
| 2. Hardware Setup                           | 4  |
| 2.1 LED Indicators                          | 5  |
| 2.1.1 LAN LED                               | 5  |
| 2.1.2 COM Port LED                          | 5  |
| 2.1.3 RUN LED                               | 5  |
| 2.2 Installation Procedures                 | 5  |
| 3. Software Setup                           | 6  |
| 3.1 Configuration by Monitor.exe Utility    | 6  |
| 3.1.1 Static IP                             | 6  |
| 3.1.2 Auto IP (Dynamic IP)                  | 7  |
| 3.2 Configuration by Telnet Utility         | 8  |
| 3.2.1 Login to the System                   | 8  |
| 3.2.2 Networking                            | 9  |
| 3.2.3 Change the Password                   | 10 |
| 3.2.4 COM1 Setup                            | 10 |
| 3.2.5 Configure STE-501C as TCP Client      | 12 |
| 3.2.6 Configure STE-501C as UDP Client      | 13 |
| 3.2.7 COM Port Setting                      | 13 |
| 3.2.8 Enabling Serial Data Buffer           | 14 |
| 3.2.9 Setting Packet Delimiter              | 14 |
| 3.2.10 Accept Control Command from COM Port | 14 |
| 3.3 Configuration Using Web Browser         | 15 |
| 3.3.1 Log in to the System                  | 15 |
| 3.3.2 Change the password                   | 17 |
| 3.3.3 Network Setup                         | 17 |
| 3.3.4 Configure STE-501C as TCP Server      | 18 |
| 3.3.5 Configure STE-501C as TCP Client      | 20 |
| 3.3.6 Pair Connection                       | 21 |
| 3.4 Assign a New IP Address by ARP Command  |    |
| 4. Using Virtual COM                        | 23 |
| 4.1 Setup of a Virtual COM Driver           | 23 |

Copyright © 2018 Antaira Technologies, LLC

# ontaira

| 4.1.1 Pre-installation Requirements                | 23 |
|----------------------------------------------------|----|
| 4.1.2 Cautions on Use                              | 23 |
| 4.1.3 Limitation                                   | 23 |
| 4.1.4 Installation                                 | 24 |
| 4.1.5 Uninstalling                                 | 24 |
| 4.2 Virtual COM Communication                      | 24 |
| 4.2.1 Enable Virtual COM on STE-501C               | 24 |
| 4.2.2 Run Serial/IP on Monitoring PC               | 25 |
| 4.3 Configuring Virtual COM Ports                  | 25 |
| 5. SNMP Setup                                      | 28 |
| 5.1 SNMP Network Management Platform               |    |
| 6. Start Writing One's Own Applications            |    |
| 6.1 Preparing the System                           | 29 |
| 6.2 Running the Sample Program                     | 29 |
| 6.2.1 TCPTEST in Visual Basic                      |    |
| 6.2.2 TCPTEST2 in Visual C                         | 30 |
| 7. Diagnostics                                     |    |
| 7.1 Use Standard TCP/IP Utility Ping Command       | 31 |
| 7.2 Use Monitor.exe Configuration Utility Program  | 31 |
| 7.3 Use TCPTEST.exe or TCPTEST2.exe Sample Program | 32 |
| Appendix A: Specifications                         |    |
| A.1 Hardware Specifications                        |    |
| A.2 Software Specifications                        | 34 |
| A.3 Panel Layout and Connector Pin Assignments     | 34 |
| A.3.1 Panel Layout                                 | 34 |
| A.3.2 DB9 Pin Assignments                          | 35 |
| A.3.3 Ethernet Port (RJ-45)                        | 35 |
| A.3.4 Power Terminal Block Connector               | 36 |
| A.4 Buzzer/LED Message                             | 36 |
| A.4.1 Buzzer                                       |    |
| A.4.2 LAN LED                                      | 36 |
| A.4.3 COM Port LED                                 |    |
| A.4.4 RUN LED                                      |    |
| Appendix B: Upgrade System Firmware                |    |

Copyright © 2018 Antaira Technologies, LLC

# ontaira

| B.1 Upgrade Procedures                |    |
|---------------------------------------|----|
| B.2 Critical Issues of Upgrading      |    |
| B.3 Error Messages                    | 40 |
| Appendix C: Disable System Firmware   | 41 |
| Appendix D: Using Monitor.exe Utility | 42 |
| D.1 Run the utility                   | 42 |
| D.2 Detect Operational Devices        | 42 |
|                                       |    |
| D.3 Configure Devices                 | 42 |

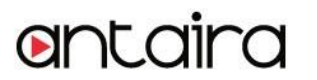

# 1. Introduction

The STE-501C Ethernet Serial Server is a gateway between Ethernet (TCP/IP) and RS-232 or RS-485/RS-422 communications. The information transmitted by STE-501C is transparent to both host computers (Ethernet) and devices (RS-232 or RS-485/RS-422). Data coming from the Ethernet (TCP/IP) is sent to the designated RS-232 or RS-485/RS-422 port and data being received from RS-232 or RS-485/RS-422 port is sent to the Ethernet (TCP/IP) transparently.

In the computer integration manufacturing or industrial automation area, the STE-501C Ethernet Serial Server is used for field devices to directly connect to the Ethernet network. The terminal server (main control program run in STE-501C) transforms whatever data received from RS-232 or RS-485/RS-422 to TCP/UDP port then connect devices to the Ethernet network via a single application program or multiple application programs.

Many control devices provide the ability to communicate with hosts through RS-232 or RS-485/RS-422, however RS-232 or RS-485/RS-422 serial communication has its limitations. It is hard to transfer data through a long distance. With STE-501C, it is possible to communicate with a remote device in the Intranet environment or even in the Internet and thus, increases the communication distance dramatically.

STE-501C offers one RS-232 or RS-485/RS-422 port, one RJ45 Ethernet and Watch-Dog Timer etc.

#### 1.1 Packaging

Please check that the package contains the following items:

- STE-501C Serial Server
- Quick Start Guide
- Product CD
- Wall mounting screws
- 3 pin terminal block for power input

#### **1.2 Application Connectivity**

**TCP Server Mode** : The STE-501C can be configured as a TCP server on TCP/IP Networks to wait for other applications (clients) in the host computer to establish a connection with the serial

device. After the connection is established between serial device and the host computer, data can be transmitted in both directions.

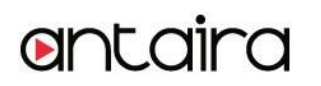

# **TCP Server Mode**

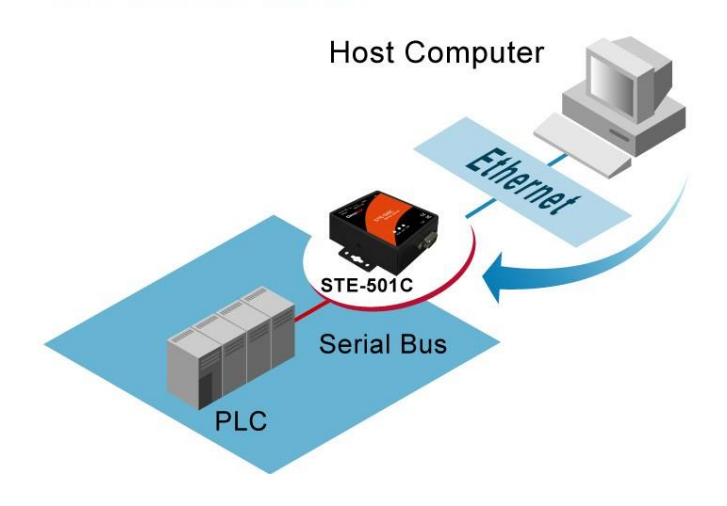

**TCP Client Mode** : The STE-501C can be configured as a TCP client on TCP/IP Networks to establish a connection with other applications (server) in the host computer actively. After the connection is established, data can be transmitted between serial device and the host computer in both directions.

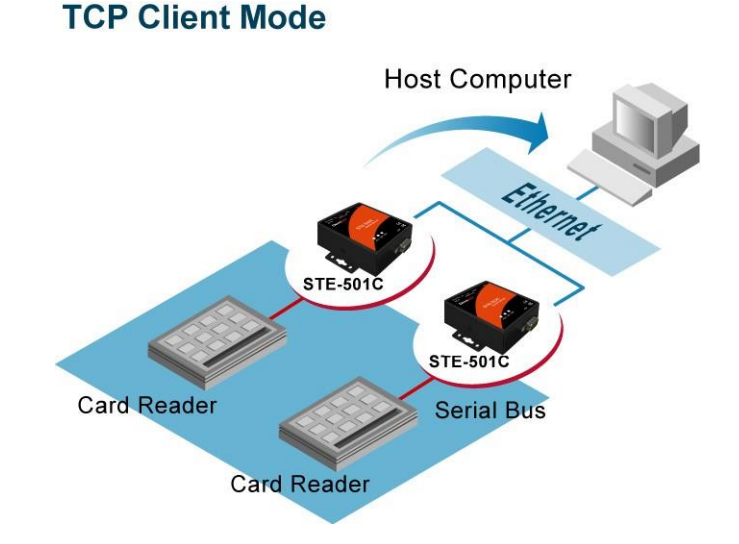

UDP Mode: UDP is a faster but it's a non-guaranteed datagram delivery protocol. STE-501C can be configured in UDP mode on a TCP/IP Network to establish a connection using unicast or multicast data from the serial device to one or multiple host computers. Vice versa is also true.

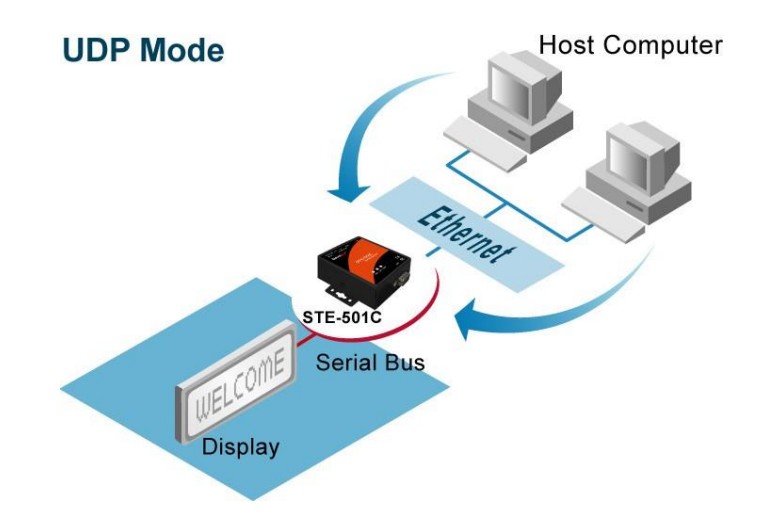

**Tunneling Mode:** The serial connection can be established with two or more STE-501Cs to send data over TCP/IP Network. It can avoid RS-232 interface 15-meter distance limitation imposed.

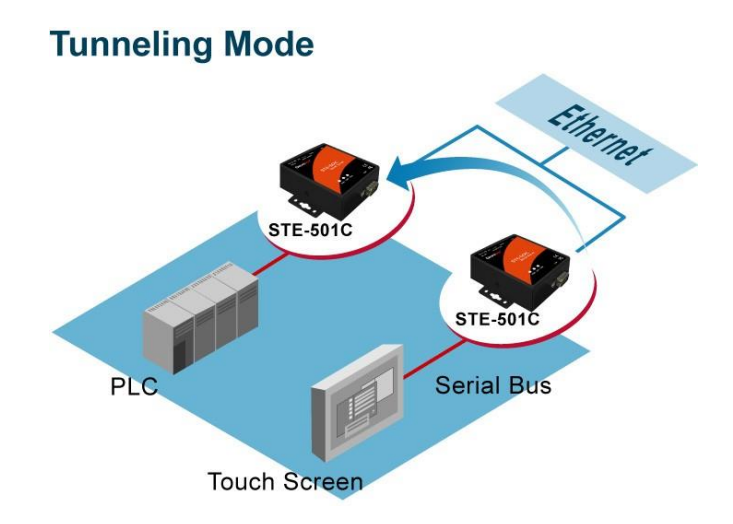

# Copyright © 2018 Antaira Technologies, LLC All rights reserved.

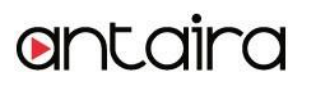

# 2. Hardware Setup

## NOTE:

- **1.** Panel layout in Appendix A.3.1
- 2. Press the reset button of STE-501C to reset the settings to the default values. *Figure*

2.1 shows the interfaces.

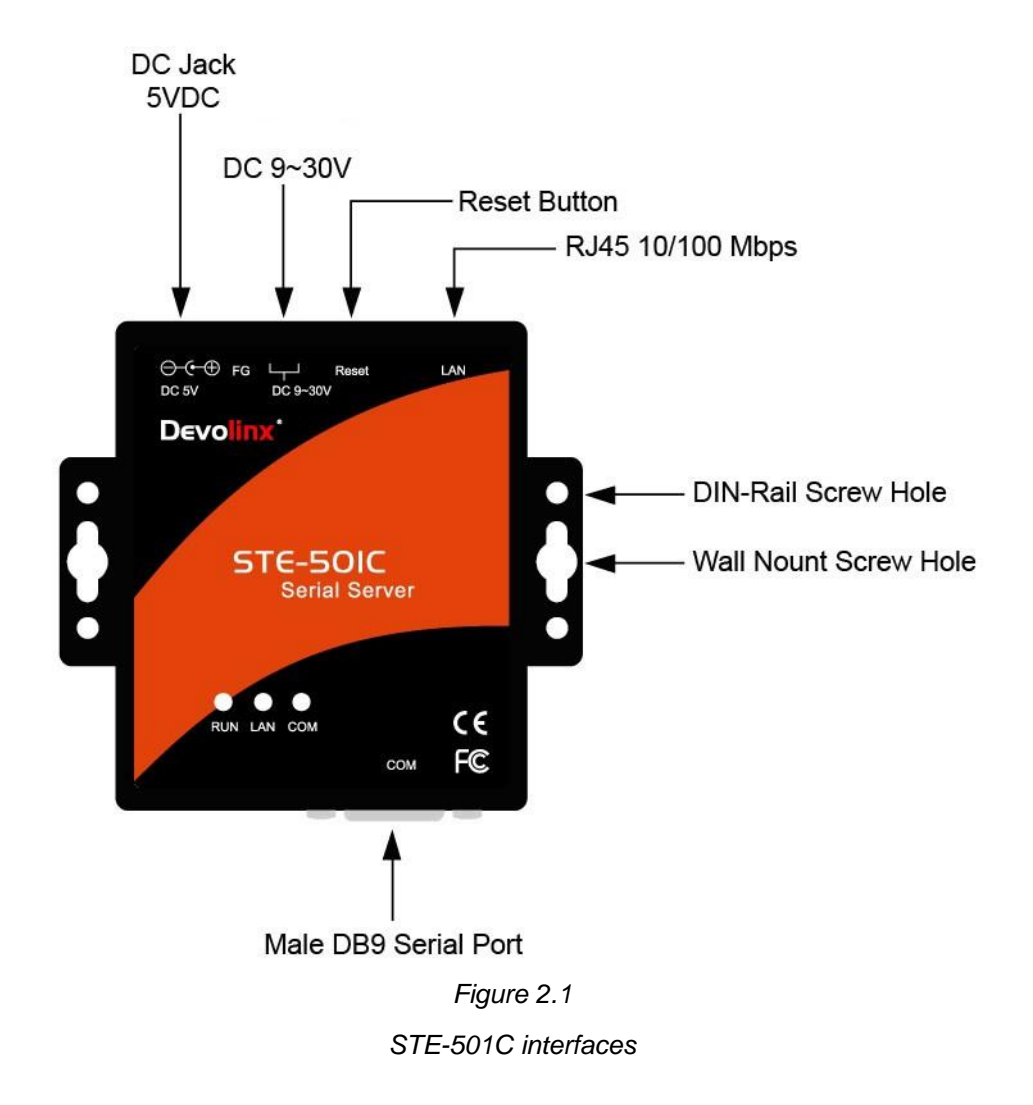

# 2.1 LED Indicators

# 2.1.1 LAN LED

| Message                                                          | Description                                  |
|------------------------------------------------------------------|----------------------------------------------|
| Off                                                              | Ethernet Disconnected                        |
| Blinking with Green                                              | Data is transmitting on Ethernet for 100Mbps |
| Blinking with Orange Data is transmitting on Ethernet for 10Mbps |                                              |
| Table 1. LAN LED Message                                         |                                              |

# 2.1.2 COM Port LED

| Message                       | Description                         |  |
|-------------------------------|-------------------------------------|--|
| Off                           | No data is transmitting on COM port |  |
| Blinking                      | Data is transmitting on COM port    |  |
| Table 2. COM Port LED Message |                                     |  |

## 2.1.3 RUN LED

| Message                  | Description                                     |  |
|--------------------------|-------------------------------------------------|--|
| On                       | Jumper JP1 Pin1 and Pin2 are shorted to disable |  |
|                          | AP firmware running                             |  |
| Blinking (rate: 0.5 Sec) | AP firmware is running normally                 |  |
| Table 3. RUN LED Message |                                                 |  |

#### **2.2 Installation Procedures**

1. Connect STE-501C to power source using 5VDC jack (or 9~30VDC terminal block power source).

Note : STE-501C provides two power inputs that can be connected simultaneously to live DC power sources. If any one of the power inputs fails, the other live source acts as a backup to support power needs automatically. The redundant dual DC power inputs give one extra assurance of non-stop operation.

- 2. Connect STE-501C to the Ethernet network. Use a standard straight-through Ethernet cable when connecting it to a hub/switch; one also can connect it to the PC's Ethernet port via a cross-over Ethernet cable for easy set up. However, in this case it is necessary to make sure the PC is in the same network sub-net as the STE-501C.
- **3.** Connect STE-501C's serial port to a serial device.
- **4.** Placement options: Mount STE-501C to a wall/panel (mounting screws included) or Din-Rail rack (requires optional item model: Din-Rail-Kit DK-25).

# 3. Software Setup

STE-501C Ethernet Serial Server is shipped with default settings shown in the following table:

| Property                 | Default Value                                                                  |
|--------------------------|--------------------------------------------------------------------------------|
| IP Address               | 10.0.50.100                                                                    |
| Gateway                  | 10.0.254                                                                       |
| Subnet Mask              | 255.255.0.0                                                                    |
| Firmware 3.609 or Grea   | ter                                                                            |
| User Name                | admin                                                                          |
| Password                 | default                                                                        |
| Firmware 3.605 or earlie | er                                                                             |
| User Name                | admin                                                                          |
| Password                 | Blank/null ""                                                                  |
| COM 1                    | 9600, None, 8, 1, No flow control, buffer disabled, packet delimiter timer 2ms |
| Link 1                   | Type: TCP Server, Listen port 4660, Filter=0.0.0.0, Virtual COM disabled       |
| SysName of SNMP          | Name                                                                           |
| SysLocation of SNMP      | location                                                                       |
| SysContact of SNMP       | contact                                                                        |

# 3.1 Configuration by Monitor.exe Utility

#### 3.1.1 Static IP

Use **monitor.exe** that comes with the product CD to configure the network parameters of STE-501C. Please click **Config**, see *Figure 3.1*, then give it a static IP information, see *Figure 3.2*.

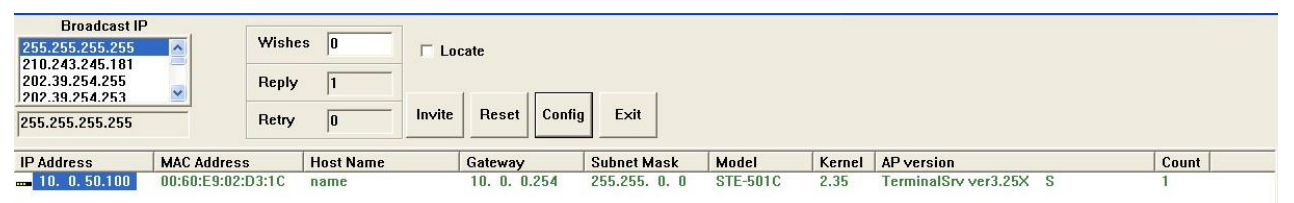

Figure 3.1 Configure by monitor.exe utility

| Dialog     |                   | ×          |
|------------|-------------------|------------|
| MAC addr.  | 00:60:E9:00:98:42 |            |
| IP address | 10.0.50.100       | 🗆 Auto IP  |
| GateWay    | 10.0.254          |            |
| Mask       | 255.255.0.0       | Config Now |
| User ID    | admin             |            |
| Password   |                   | Cancel     |
| Host Name  | 0060E9-009842     |            |
|            |                   |            |

Figure 3.2 Static IP setup dialog window

# 3.1.2 Auto IP (Dynamic IP)

A DHCP server can automatically assign the IP address and network settings. STE-501C supports the DHCP function. By default, the DHCP function on STE-501C is disabled; one can use Monitor.exe software to search network information automatically by following steps:

- 1. Execute Monitor.exe (Figure 3.1)
- 2. Click on the IP address of STE-501C in monitor
- 3. Click Config (It will pop-up Dialog Window)
- 4. Check Auto IP (Figure 3.3)
- 5. Click **Config Now** (The STE-501C will restart and get IP from DHCP server automatically)

| Dialog     |                   | ×          |
|------------|-------------------|------------|
| MAC addr.  | 00:60:E9:01:B2:43 |            |
| IP address | 10.0.50.100       | 🔽 Auto IP  |
| GateWay    | 10.0.0.254        |            |
| Mask       | 255.255.0.0       | Config Now |
| User ID    | admin             |            |
| Password   |                   | Cancel     |
| Host Name  | name              |            |
|            |                   |            |

Figure 3.3 monitor.exe Auto IP Dialog Window

# 3.2 Configuration by Telnet Utility

One can use Telnet utility to change configuration settings of STE-501C by following steps:

#### 3.2.1 Login to the System

- 1. Open Ms-DOS command prompt window.
- 2. Telnet to STE-501C using command **Telnet IP address**. (For example: Input **Telnet 10.0.50.100** in Ms-DOS command prompt window). After telnet to STE-501C, system prompts for a password, the default password is default. (*Figure 3.4*)

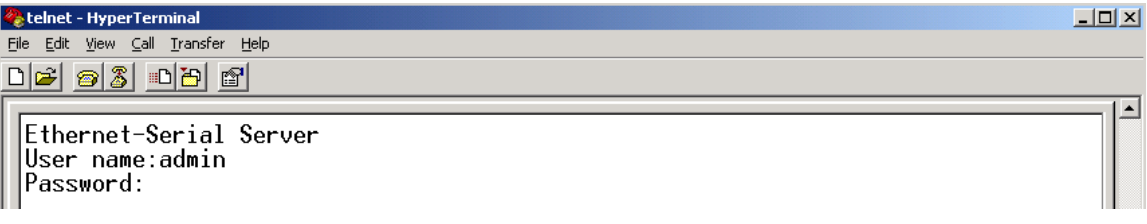

Figure 3.4 Login to the system

Note: One can press the default button of STE-501C to reset the password to the default value.

3. After verifying the password, the following terminal screen appears, as shown below in Figure 3.5.

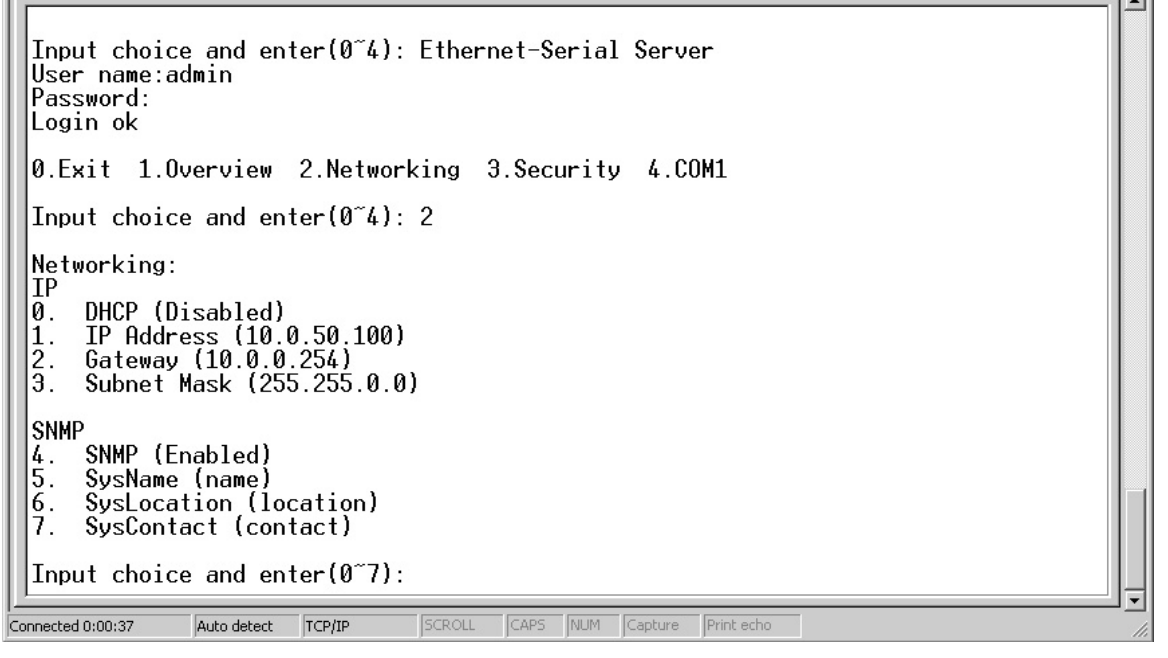

Figure 3.5 Main menu

Note:

- If the STE-501C does not receive any command within 1 minute, telnet will be terminated automatically.
- The changes of the networking parameters will take effect only when the STE-501C is exited and restarted.
- 4. Select 1 from Input choice and enter (0~4): to enter the overview page as follows:( Figure 3.6)

```
Ethernet-Serial Server
  User name:admin
  Password:
  Login ok
 0.Exit 1.Overview 2.Networking 3.Security 4.COM1
 Input choice and enter(0~4): 1
 Overview:
  Model Name
                 : Serial Server
 IP Address
MAC Address
                   10.0.50.100
                   00:60:E9:01:95:DA
  SysName
                   name
  SysLocation
                   location
 SysContact : contact
Kernel Version: 2.35
 AP Version
                 : T
: S
                   TerminalSrv ver3.16X
 Link Status
 0.Exit 1.Overview 2.Networking 3.Security 4.COM1
  Input choice and enter(0~4):
.
Connected 0:00:08
               Auto detect TCP/IP
                                  SCROLL CAPS NUM Capture
```

#### Figure 3.6 Overview

This page gives the general information of the STE-501C including IP and MAC address, SNMP information, kernel and AP version, and connection status of the device.

#### 3.2.2 Networking

Select 2 from Input choice and enter (0~4): to enter the networking page as follows: (Figure 3.7)

```
Input choice and enter(0~4): Ethernet-Serial Server
 User name:admin
 Password:
 Login ok
 0.Exit 1.Overview 2.Networking 3.Security 4.COM1
  Input choice and enter(0~4): 2
 Networking:
 IP
      DHCP (Disabled)
IP Address (10.0.50.100)
Gateway (10.0.254)
 0.
 1.
2.
3.
      Subnet Mask (255.255.0.0)
 SNMP
      SNMP (Enabled)
 4.
      SysName (name)
 5.
      SysLocation (location)
SysContact (contact)
 6.
 7.
 Input choice and enter(0~7):
Connected 0:00:37
                 Auto detect
                          TCP/IP
                                      SCROLL CAPS NUM Capture Print echo
```

#### Figure 3.7 Network settings

This page allows a change of the network settings of the device including IP address, subnet mask, gateway IP address and SNMP information of the STE-501C. Please notice that any setting change made on this page won't take effect until one restart the device.

Copyright © 2018 Antaira Technologies, LLC

Note: Press ESC key to return to the previous menu.

#### 3.2.3 Change the Password

1. Select 3 from Input choice and enter (0~4): the following screen appears. (Figure 3.8)

```
*
  Ethernet-Serial Server
  User name:admin
  Password:
  Login ok
  0.Exit 1.Overview 2.Networking 3.Security 4.COM1
  Input choice and enter(0~4): 3
  Do you want to change the password (y/n)?y
  Please input old password:
Please input new password:*
  Please verify new password:*****
Password changed! Press enter to continue
  0.Exit 1.Overview 2.Networking 3.Security 4.COM1
  Input choice and enter(0~4):
                                    SCROLL CAPS NUM Capture Print echo
Connected 0:00:25
                ANSIW
                          TCP/IP
```

Figure 3.8 Change the password

2. To change the password, please type the old password in the **Please input old password** field. Type the new password in the **Please input new password** and the **Please verify new password** fields.

Note: One can press the default key of product to reset password to the default value.

#### 3.2.4 COM1 Setup

Select 4 from Input choice and enter (0~4): the following screen appears: (Figure 3.9)

```
0.Exit 1.Overview 2.Networking 3.Security 4.COM1
Input choice and enter(0~4): 4
COM1:
1. Link Mode (TCP Server/Virtual COM Enabled/Pair Connection Disabled/Filter di
sabled/4660 /Alive=0*10 sec)
2. COM Port (/RS-485/9600,None,8,1/None)
3. Empty Serial Buffer When TCP connection is established(Enabled)
4. Packet Delimiter (0 ms)
5. Accept Control Command from COM port (Disabled)
Input choice and enter(1~5):
```

#### Figure 3.9 Com1 setup

The page gives the opportunity to configure parameters of COM1 setting which include COM1 working mode, port parameters, enabling or disabling serial buffer's data, and setting packet delimiter.

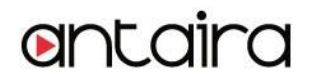

LINK Mode Setup Configure STE-501C as TCP server: (Figure 3.10)

- 1. Type 1 from Input choice and enter (1~4): of COM1
- 2. Type 1 in the Input choice (1~5) and enter:
- 3. Input local port in the Please input local port :

A. To enable IP filter if desired:

- 1. Input y in the Do one want to enable IP filter (y/n)?
- 2. Input source IP in the Please input Filter\_IP:
- 3. Double click Enter key

B. If user doesn't want to enable IP filter:

- 1. Input n in the Do one want to enable IP filter(y/n)?
- 2. Double click Enter key
- 3. Input idle time in Please input idle time to send TCP alive packet(4\*10sec) : (If 2 is inputted->the sending TCP keep alive packet period will be changed to 2\*10 sec)

Note:

- IP filtering function is disabled if setting FILTER\_IP to "0.0.0.0".
- IP filter is disabled by default.
- If IP filter is enabled, only source IP assigned can connect to STE-501C.

| 🏀 telnet - HyperTerminal                                                                                                    |     |
|----------------------------------------------------------------------------------------------------|-----|
| Eile Edit View Call Iransfer Help                                                                                                    |     |
|                                                                                                    |     |
| COM1:                                                                                                    |     |
| <ol> <li>Link Mode (TCP Server/Virtual COM Enabled/Pair Connection Disabled/Filter<br/>sabled/10 /Alive=0*10 sec)</li> <li>COM Port (/RS-485/9600,None,8,1/None)</li> <li>Empty Serial Buffer When TCP connection is established( Enabled)</li> <li>Packet Delimiter (0 ms)</li> <li>Accept Control Command from COM port (Disabled)</li> </ol> | di  |
| Input choice and enter(1~5): 1<br>Link mode<br>1.TCP server<br>2.TCP client<br>3.UDP<br>4.Virtual COM(Enabled)<br>5.Pair Connection(Disabled)                                                                                                    |     |
| Input choice (1 ~ 5) and enter: 1<br>TCP server<br>Please input local port:4660<br>Do you want to enable IP filter (y/n)?y<br>Please input FILTER_IP:10.0.0.154<br>2<br>Please input idle time to send TCP alive packet (0*10 sec):<br>2<br>mode changed! Press enter to continue                                                               |     |
| Connected 0:02:59 ANSIW TCP/IP SCROLL CAPS NUM Capture Print echo                                                                                                    | 11. |

Figure 3.10 Link Mode-TCP server setup

Copyright © 2018 Antaira Technologies, LLC

#### 3.2.5 Configure STE-501C as TCP Client

- 1. Type 2 in the Input choice (1~5) and enter : (*Figure 3.11*)
- 2. Input destination IP in the Please input Destination IP :
- 3. Input destination port in the Please input Destination port :

A. Type **1** for Connected always:

- 1. Double click Enter key
- 2. Input idle time in Please input idle time to send TCP alive packet(4\*10sec) : (If 2 is inputted->the sending TCP keep alive packet period will be changed to 2\*10 sec)

B. Type 2 for Trigger by receiving COM port data:

- Input idle time to disconnect in the Please input idle time to disconnect (0sec, 1~255) : (If 0 is inputted->disabled the function; if 2 is inputted ->the serial inactivity beyond 2 sec will cause disconnect)
- Input error retrying time in "Please input waiting time for error retrying (0 minute,1~255) : " (If 0 is inputted->disabled the function; if 2 is inputted->the serial inactivity beyond 2 sec will cause disconnect)
- 3. Double click Enter key
- 4. Input idle time in **Please input idle time to send TCP alive packet (4\*10sec)** : (If **2** is inputted->the sending TCP keep alive packet period will be changed to 2\*10 sec)

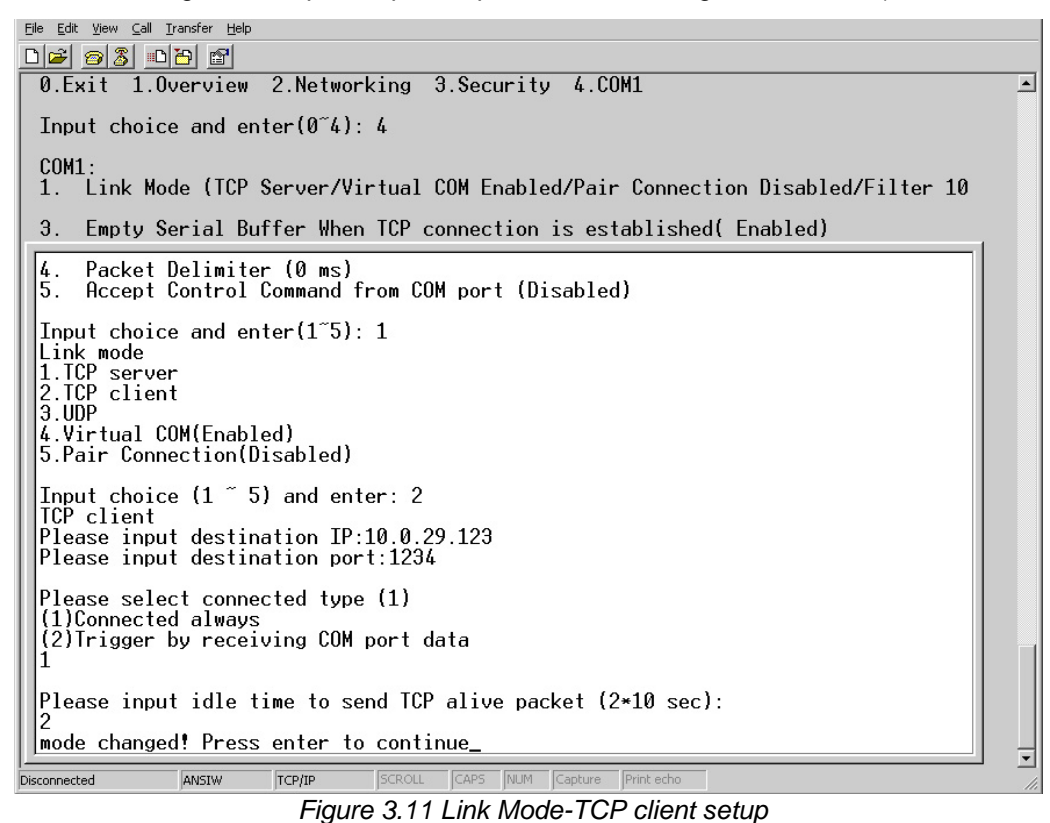

Copyright © 2018 Antaira Technologies, LLC

#### 3.2.6 Configure STE-501C as UDP Client

For example, the local port is 4660, the destination IP is 10.0.29.254, destination port is 1234. (*Figure 3.12*)

| DB 63 08 8                                                                                                    |
|----------------------------------------------------------------------------------------------------|
| Ø.Exit 1.Overview 2.Networking 3.Security 4.COM1                                                                                                    |
| Input choice and enter(0~4): 4                                                                                                    |
| <pre>COM1:<br/>1. Link Mode (TCP Client/Pair Connection Disabled/Remote 10.0.29.123/1234/<br/>Connected always /Alive=2*10 sec)<br/>2. COM Port (/RS-485/9600,None,8,1/None)<br/>3. Empty Serial Buffer When TCP connection is established( Enabled)<br/>4. Packet Delimiter (0 ms)<br/>5. Accept Control Command from COM port (Disabled)</pre> |
| Input choice and enter(1~5): 1<br>Link mode<br>1.TCP server<br>2.TCP client<br>3.UDP<br>4.Virtual COM(Enabled)<br>5.Pair Connection(Disabled)                                                                                                    |
| Input choice (1 ~ 5) and enter: 3<br>UDP<br>Please input local port:4660<br>Please input destination IP:10.0.29.254<br>Please input destination port:1234<br>mode changed! Press enter to continue_                                                                                                    |
| Connected 0:01:02 ANSTW TCP/TP ISCROLL CAPS INUM Capture Print echo                                                                                                    |

Figure 3.12 Link Mode-UDP client setup

#### 3.2.7 COM Port Setting

Type **2** from **Input choice and enter (1~4):** of COM1, the following screen appears, the COM port alias name can be given, the baud rate and parity can be set, the number of data bit and stop bit can be determined, and the use of flow control and the type of flow control to be used can be decided. (*Figure 3.13*)

| De <u>68</u>                                                                                                    |   |
|----------------------------------------------------------------------------------------------------|---|
| 0.Exit 1.Overview 2.Networking 3.Security 4.COM1<br>Input choice and enter(0~4): 4                                                                                                    |   |
| COM1:<br>1. Link Mode (UDP Destination/4660/Remote IP=10.0.29.254/1234)<br>2. COM Port (/RS-485/9600,None.8,1/None)<br>3. Empty Serial Buffer When TCP connection is established( Enabled<br>4. Packet Delimiter (0 ms)<br>5. Accept Control Command from COM port (Disabled)<br>Input choice and enter(1~5): 2 | ) |
| COM Port: RS-485<br>1. Alias name():<br>2. Baud rate(9600):<br>3. Parity(None):<br>4. Data bit(8):<br>5. Stop bit(1):<br>6. Flow control(None):<br>7. 2/4 wire(2 wire):                                                                                                    |   |
| Input choice and enter(1~7):                                                                                                    |   |
| Connected 0:02:21 ANSIW TCP/IP SCROLL CAPS NUM Capture Print echo                                                                                                    |   |

Figure 3.13 Com port setting

Copyright © 2018 Antaira Technologies, LLC

#### 3.2.8 Enabling Serial Data Buffer

Type **3** from **Input choice and enter (1~4):** of COM1, by default COM port serial data buffer is enabled meaning that when TCP/IP Ethernet connection is broken, serial data collected from serial device will be empty in STE-501C once TCP/IP connection is resumed. The serial data will be sent through Ethernet connection, which can be disabled if desired. (*Figure 3.14*)

0.Exit 1.Overview 2.Networking 3.Security 4.COM1 Input choice and enter(0~4): 4 COM1: 1. Link Mode (UDP Destination/4660/Remote IP=10.0.29.254/1234) 2. COM Port (/RS-485/9600,None,8,1/None) 3. Empty Serial Buffer When TCP connection is established( Enabled) 4. Packet Delimiter (0 ms) 5. Accept Control Command from COM port (Disabled) Input choice and enter(1~5): 3 Empty Serial Buffer when TCP connection is established (1)Enable (2)Disable Please select the option:1 Option is changed! Press enter to continue

Figure 3.14 Com port-Enabling serial data buffer

#### 3.2.9 Setting Packet Delimiter

Packet delimiter is a way of controlling packets within serial communication. It can prevent packets from being cut, thus keeping the packets complete. STE-501C provides two ways of parameter setting as inter character timer and terminator. By default, packet delimiter timer is 1 ms, the timer can be changed as shown in the following figure:(*Figure 3.15*)

Figure 3.15 Setting packet delimiter timer

One can also choose character pattern as the packet delimiter indicated in the following figure: (*Figure* 3.16)

0.Exit 1.Overview 2.Networking 3.Security 4.COM1 Input choice and enter(0~4): 4 COM1: 1. Link Mode (UDP Destination/4660/Remote IP=10.0.29.254/1234) 2. COM Port (/RS-485/9600,None,8,1/None) 3. Empty Serial Buffer When TCP connection is established( Enabled) 4. Packet Delimiter (2 ms) 5. Accept Control Command from COM port (Disabled) Input choice and enter(1~5): 4 Packet delimiter (1)Timer (2)Characters Please select delimiter type:2 Please input pattern(max 2 bytes, ex:0x0d0a):

Figure 3.16 Setting packet delimiter-character pattern

#### 3.2.10 Accept Control Command from COM Port

STE-501C can also accept serial control commands directly over the network following RFC2217 format. For more detail about this function, please contact Technical Support for more information.

#### 3.3 Configuration Using Web Browser

- 1. Make sure the PC is located on the same network sub-net as STE-501C
- 2. Open a web browser, then type in the IP address of STE-501C to be configured. Default user name is **admin** and default password is **default** (password is blank for firmware versions 3.605 or earlier).
- 3. STE-501C's network, link mode and COM ports settings can be configured in different web pages.
- 4. Click Save Configuration to save settings.
- 5. Click **Restart** to make the change effective if necessary.

It is also possible to modify various settings through the web server interface. To do so, please follow the steps below.

#### 3.3.1 Log in to the System

• From web browser, type in the IP address of STE-501C in the URL.

Example: http://10.0.50.100

• The following authentication screen appears. (*Figure 3.17*) Please type in user name and password then click on **OK**. The user name is **admin** and password is **default**.

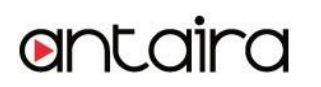

| Please type       | your user name and password.      |
|-------------------|-----------------------------------|
| Site:             | 10.0.50.100                       |
| Realm             | NeedPassword                      |
| <u>U</u> ser Name | admin                             |
| Password          |                                   |
| □ <u>S</u> ave t  | is password in your password list |

Figure 3.17 login the system via Web

• The following overview page appears. (Figure 3.18)

| antaira                              | Devolinx Ethernet-Serial Server                                                                                                    |
|--------------------------------------|----------------------------------------------------------------------------------------------------|
| <u>Overview</u><br><u>Networking</u> | Overview                                                                                                    |
| <u>Security</u>                      | The general device information of Ethernet-Serial Server                                                                                                    |
| <u>COM1</u>                          | Model Name     STE-501C       IP Address     10.0.50.100                                                                                                    |
|                                      | MAC Address 00:60:E9:0B:4D:69 SysName name                                                                                                    |
|                                      | SysLocation location                                                                                                    |
|                                      | Kernel Version V2.62                                                                                                    |
|                                      | AP Version     TerminalSrv v3.522-79       Link Status     S                                                                                                    |
|                                      | Copyright (c) Antaira Technologies, LLC. All rights reserved.                                                                                                    |
|                                      | Note:<br>About Link Status field :<br>"S" for TCP Server mode and Listening<br>"A" for TCP Server and Connected<br>"c" for TCP Client mode and NOT Connected<br>"C" for TCP Client mode and trying to Connect<br>"B" for TCP Client mode and Connected<br>"U" for UDP mode |

Figure 3.18 Overview

# Copyright © 2018 Antaira Technologies, LLC All rights reserved.

## 3.3.2 Change the password

• Click on the **Security** link and the following screen appears. (*Figure 3.19*)

| entaira                                          | Devolinx Ethernet-Serial Server                                                                                                    |
|--------------------------------------------------|----------------------------------------------------------------------------------------------------|
| <u>Overview</u><br><u>Networking</u><br>Security | Security<br>The default password is null, you can change the password by filling in the new password to New Password<br>and Verified Password fields, be aware that password is case sensitive. |
| <u>COM1</u>                                      | Old Password     ••••••       New Password     ••••••       Verified Password     ••••••       Save Configuration                                                                               |

Figure 3.19 Change the password

• Please input the old password in the **Old Password** field, input the new password in the **New Password** and the **Verified Password** fields, and then click on **Save Configuration** to update the password.

Note: One can press the default key of product to reset password to the default value.

#### 3.3.3 Network Setup

Click on the **Networking** link and the following screen appears. Fill in IP information under TCP/IP field. Alternatively, one can do the configuration by clicking on DHCP to obtain auto IP address, gateway, and subnet mask information.

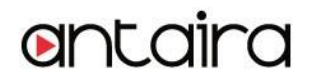

Enable SNMP by checking **Enable**, fill in network identification information under SNMP field and click on the **Save Configuration** button to save the changes, please notice that the setting will not become effective until the STE-501C is restarted. (*Figure 3.20*)

| entaira           |                                                                                                    | Devolinx             | Etherr        | net-Se                                  | erial Se            | erver                     |              |  |  |  |
|-------------------|----------------------------------------------------------------------------------------------------|----------------------|---------------|-----------------------------------------|---------------------|---------------------------|--------------|--|--|--|
| <u>Overview</u>   | TCP/IP                                                                                                    |                      |               |                                         |                     |                           |              |  |  |  |
| <u>Networking</u> | To configure network settings of Ethernet-Serial Server. After saving                                                                                                    |                      |               |                                         |                     |                           |              |  |  |  |
| <u>Security</u>   | configuratio                                                                                                    | on you have to resta | art the devic | e to make                               | the setting         | s effective.              | _            |  |  |  |
| СОМ1              | DHC                                                                                                    | P                    | 📙 Obtai       | in an IP au                             | tomatically         | /                         |              |  |  |  |
|                   | IP Ad                                                                                                    | ddress               | 10            | 0                                       | . 50                | . 100                     |              |  |  |  |
|                   | Defa                                                                                                    | ult Gateway          | 10            | 0                                       | . 0                 | 254                       |              |  |  |  |
|                   | Subi                                                                                                    | net Mask             | 255           | 255                                     | . 0                 | . 0                       |              |  |  |  |
|                   | By enabling SNMP you allow the management utility to collect the information of Ethern<br>You can change the device network identity as well by changing the system name, local |                      |               |                                         | nernet-<br>locatior | serial Serv<br>1 and cont | rer.<br>act. |  |  |  |
|                   |                                                                                                    | SysName              | name          | e                                       |                     |                           |              |  |  |  |
|                   | -                                                                                                    | SysLocation          | location      |                                         |                     |                           |              |  |  |  |
|                   |                                                                                                    | SysContact           | contact       |                                         |                     |                           |              |  |  |  |
|                   |                                                                                                    | Read Community       | public        |                                         |                     |                           |              |  |  |  |
|                   |                                                                                                    | Write Community      | private       |                                         |                     |                           |              |  |  |  |
|                   |                                                                                                    | Trap Server IP       | 0.            | 0.                                      | 0.                  | 0                         |              |  |  |  |
|                   |                                                                                                    | Alert Event          | ColdA         | Warm Stai<br>Down<br>Jp<br>entication I | t<br>Failure        |                           |              |  |  |  |
|                   |                                                                                                    | Save                 | Configur      | ation                                   | Restart             |                           |              |  |  |  |

Figure 3.20 Network setup

# 3.3.4 Configure STE-501C as TCP Server

The STE-501C can be configured as transparent mode by default (*Figure 3.21*).

- 1. Click on the **COM1** link and the following screen appears.
- 2. Configure STE-501C as TCP server
- 3. Input local listening port 4660

A. To enable IP filter if desired :

- 1. Check IP filter
- 2. Input source IP in the Source IP

B. If enabling IP filter is not desired :

- 1. Don't check IP filter.
- 2. Input idle time in Please input idle time to send TCP alive packet(sec) : (If one input 2->the sending TCP keep alive packet period will be change to 2\*10 sec).

- **3.** Input TCP inactivity time in **TCP Inactivity Time Before Disconnect (sec)**: (If **2** is inputted->TCP inactivity beyond 2 sec will cause a disconnect).
- 4. Click on **Save Configuration** button to save the changes.

#### Note:

- IP filtering function is disabled if setting FILTER\_IP to "0.0.0.0".
- IP filter is disabled by default.
- If IP filter is enabled, only source IP assigned can connect to STE-501C.

| ontaira         | Devolinx Ethernet-Serial Server                                                                                                    |  |  |  |  |  |
|-----------------|----------------------------------------------------------------------------------------------------|--|--|--|--|--|
| <u>Overview</u> | To choose specific working mode for COM port.                                                                                                    |  |  |  |  |  |
| Networking      | ● TCP Server ● TCP Client ● UDP                                                                                                    |  |  |  |  |  |
|                 | Enable VirtualCOM for Serial IP                                                                                                    |  |  |  |  |  |
| <u>Security</u> | Pair Connection                                                                                                    |  |  |  |  |  |
| <u>СОМ1</u>     | Reverse Telnet Mode Enable                                                                                                    |  |  |  |  |  |
|                 |                                                                                                    |  |  |  |  |  |
|                 | Local Listening Port 4660                                                                                                    |  |  |  |  |  |
|                 | IP Filter                                                                                                    |  |  |  |  |  |
|                 | Idle Time Before Sending TCP Alive Packet 4 *10 sec (0~255, 0:Disable)                                                                                                    |  |  |  |  |  |
|                 | TCP Inactivity Time Before Disconnect 0 sec (0~255, 0:Disable)                                                                                                    |  |  |  |  |  |
|                 | Serial Interface     RS-232       Alias Name     Image: Serial Interface       Baud Rate     9600       Parity     Image: None                                                                   |  |  |  |  |  |
|                 | Data Bits O 7 bits O 8 bits                                                                                                    |  |  |  |  |  |
|                 | Stop Bits O 2 bits                                                                                                    |  |  |  |  |  |
|                 | ● None ORTS/CTS ODTR/DSR OXon/Xoff                                                                                                    |  |  |  |  |  |
|                 |                                                                                                    |  |  |  |  |  |
|                 | Empty Serial Buffer When<br>TCP Connection is Established         Image: Connection is Established                                                                                               |  |  |  |  |  |
|                 | Data Packet Delimiter       Inter-character Time Gap :         2       msec (0~30000, 0:Disable)         • Characters :       0x0d         0x0d       ("0x" + Hex Code, e.g. "0x0d" or "0x0d0a") |  |  |  |  |  |
|                 | COM Type Selection © RS232 O RS485 O RS422                                                                                                    |  |  |  |  |  |
|                 | Save                                                                                                    |  |  |  |  |  |

Figure 3.21 Com1 setup-TCP server

Note:

• Default port number of STE-501C is 4660 and it is associated with serial port COM1 respectively. After

Copyright © 2018 Antaira Technologies, LLC

the application program connects to the TCP port 4660 of STE-501C, data being sent to this TCP connection from the application program are transparent to the COM1 of STE-501C. Vice versa is also true.

• The serial interface will show different port interfaces according to the model of the serial server.

# 3.3.5 Configure STE-501C as TCP Client

- 1. Configure STE-501C as TCP client. For example, the destination IP is 10.0.29.11, destination port is 4660. (*Figure 3.22*)
- 2. Input destination IP 10.0.29.11
- 3. Input destination port in the 4660
- **4.** Input idle time in **Please input idle time to send TCP alive packet (sec)** : (If one input **4**->the sending TCP keep alive packet period will be change to 4\*10 sec)
- Select **TCP Connect On Power-on**: to keep trying to establish TCP connection after Power on
- Select **TCP Connect On Any Serial Character**: Any serial character will trigger to establish the TCP connection
  - Input idle time to disconnect in the Serial Inactivity Time before disconnect (0sec, 1~255) : (If one input 0->disable the function; if one input 2 ->the serial Inactivity beyond 2 sec will cause disconnect)
  - Input error retrying time in "Waiting Time Between Re-connect Attempts (0 minute,1~255) : " (If one input 0->disable the function; if one input 2 ->the serial Inactivity beyond 2 sec will cause disconnect)

| antaira         | Devolinx Ethernet-Serial Server                                                   |  |  |  |  |  |
|-----------------|-----------------------------------------------------------------------------------|--|--|--|--|--|
| <b>0</b>        | LINK1<br>To choose specific working mode for COM part                             |  |  |  |  |  |
| Overview        |                                                                                   |  |  |  |  |  |
| Networking      | TCP Server O TCP Client ODP                                                       |  |  |  |  |  |
| <u></u>         | Enable VirtualCOM for Serial/IP Enable                                            |  |  |  |  |  |
| <u>Security</u> | Pair Connection                                                                   |  |  |  |  |  |
| COM4            |                                                                                   |  |  |  |  |  |
|                 |                                                                                   |  |  |  |  |  |
|                 |                                                                                   |  |  |  |  |  |
|                 | Destination IP, Destination Port                                                  |  |  |  |  |  |
|                 | Connecting Rule of TCP Client OTCP Connect On Power-on                            |  |  |  |  |  |
|                 | TCP Connect On Any Serial Character                                               |  |  |  |  |  |
|                 | Serial Inactivity Time Before Disconnect 40 sec (1~255)                           |  |  |  |  |  |
|                 | Waiting Time Between Re-connect Attempts         1         min (0~255, 0:Disable) |  |  |  |  |  |
|                 | Idle Time Before Sending TCP Alive Packet 4 *10 sec (0~255, 0:Disable)            |  |  |  |  |  |
|                 | TCP Inactivity Time Before Disconnect 0 sec (0~255, 0:Disable)                    |  |  |  |  |  |
|                 |                                                                                   |  |  |  |  |  |

7. Click on **Save Configuration** button to save the changes

Figure 3.22 Com1 setup-TCP client

#### 3.3.6 Pair Connection

In the case of the serial connection being established with two or more STE-501C's to send data over an Ethernet network, i.e. pair connection mode, "**pair connection**" can be chosen which is indicated in the following figure to configure with any type of serial device. (*Figure 3.23*)

| antaira         | Devolinx Ethernet-Serial Server                                                |  |  |  |  |  |
|-----------------|--------------------------------------------------------------------------------|--|--|--|--|--|
| <u>Overview</u> | LINK1<br>To choose specific working mode for COM port.                         |  |  |  |  |  |
| Networking      | ◆ TCP Server ◆ TCP Client ◆ UDP                                                |  |  |  |  |  |
|                 | Enable VirtualCOM for Serial/IP                                                |  |  |  |  |  |
| <u>Security</u> | Pair Connection   Enable                                                       |  |  |  |  |  |
| <u>сом1</u>     |                                                                                |  |  |  |  |  |
|                 | Local Listening Port 4660                                                      |  |  |  |  |  |
|                 | IP Filter Enable, Source IP : 0.0.0.0                                          |  |  |  |  |  |
|                 | Idle Time Before Sending TCP Alive Packet 4 *10 sec (0~255, 0:Disable)         |  |  |  |  |  |
|                 | TCP Inactivity Time Before Disconnect         0         sec (0~255, 0:Disable) |  |  |  |  |  |
|                 |                                                                                |  |  |  |  |  |

Figure 3.23 Com1 setup –pair connection

Configure STE-501C as UDP mode. Local port is 4660, destination IP is **10.0.29.254** and destination port is **1234**. (*Figure 3.24*)

| entaira         | Devolinx Ethernet-Serial Server               |
|-----------------|-----------------------------------------------|
| <u>Overview</u> | To choose specific working mode for COM port. |
| Notworking      | TCP Server                                    |
| Networking      |                                               |
| Security        |                                               |
| <u>coounty</u>  | Destination IP, Destination Port              |
| COM1            |                                               |
|                 |                                               |
|                 | Local Listening Port                          |

Figure 3.24 Com 1 setup – UDP mode

- Click on Save Configuration to save the changes.
- If the update is successful, the following screen appears. (*Figure 3.25*)

| Successful          |
|---------------------|
| Configure Successed |
| Back                |

Figure 3.25 Configure success

Copyright © 2018 Antaira Technologies, LLC All rights reserved.

#### 3.4 Assign a New IP Address by ARP Command

Use ARP command to assign a static IP address of the STE-501C using its hardware MAC address. The MAC address is printed on the rear side of device in the format of "0060E9-xxxxx". The following example shows how it works within MS-DOS command prompt window.

(For example, change IP from 10.0.50.100 to 10.0.50.101, and the MAC address of STE-501C is 00-60e9-11-11-01)

- 1. Add the new host IP to ARP table
  - a. Open Ms-DOS command prompt window
  - b. Input arp -s 10.0.50.101 00-60-E9-11-11-01 (Figure 3.26)

C:\Documents and Settings\Administrator>arp -s 10.0.50.101 00-60-e9-11-11-01

#### C: Documents and Settings Administrator>\_

Figure 3.26. Ms-DOS command prompt window

- 2. Change to new IP via telnet port 1 (*Figure 3.27*)
  - a. Input telnet 10.0.50.101 1
- **Note:** If the telnet fails, the STE-501C will be restarted automatically. After restart the IP address should be changed to 10.0.50.101
  - 3. Using new IP to configure STE-501C via telnet
    - a. Input telnet 10.0.50.101

#### Note:

- When using this method to change IP address, PC's IP address and STE-501C 's IP address must belong to the same subnet.
- The changed IP address must be legal, otherwise it will be changed back to the default value (10.0.50.100) after restart.

| Command Prompt - teinet 10.                                | 0.50.101 1                                                    |                       | -di- | - O × |
|------------------------------------------------------------|---------------------------------------------------------------|-----------------------|------|-------|
| Microsoft Windows 2000<br>(C) Copyright 1985-1999          | [Version 5.00.2195]<br>Microsoft Corp.                        |                       |      | *     |
| C:\>arp -s 10.0.50.101 (                                   | 30-60-e9-00-79-f8                                             |                       |      |       |
| C:\}arp -a                                                 |                                                               |                       |      |       |
| Interface: 10.0.154.223<br>Internet Address<br>10.0.50.101 | on Interface Øx10000<br>Physical Address<br>00-60-e9-00-79-f8 | 103<br>Type<br>static |      |       |
| C:\>telnet 10.0.50.101 ;<br>Connecting To 10.0.50.10       | L<br>81                                                       |                       |      |       |
|                                                            |                                                               |                       |      |       |
|                                                            |                                                               |                       |      |       |
|                                                            |                                                               |                       |      | -     |

Figure 3.27. Assigning a new IP address by ARP command

# 4. Using Virtual COM

Virtual COM driver mode for windows converts COM data to LAN data to control the RS-232 port on a STE-501C via the LAN. By creating virtual COM ports on the PC, the Virtual COM driver redirects the communications from the virtual COM ports to an IP address and port number on a STE-501C that connects the serial line device to the network. The following figure is Virtual COM connection diagram. (*Figure 4.1*)

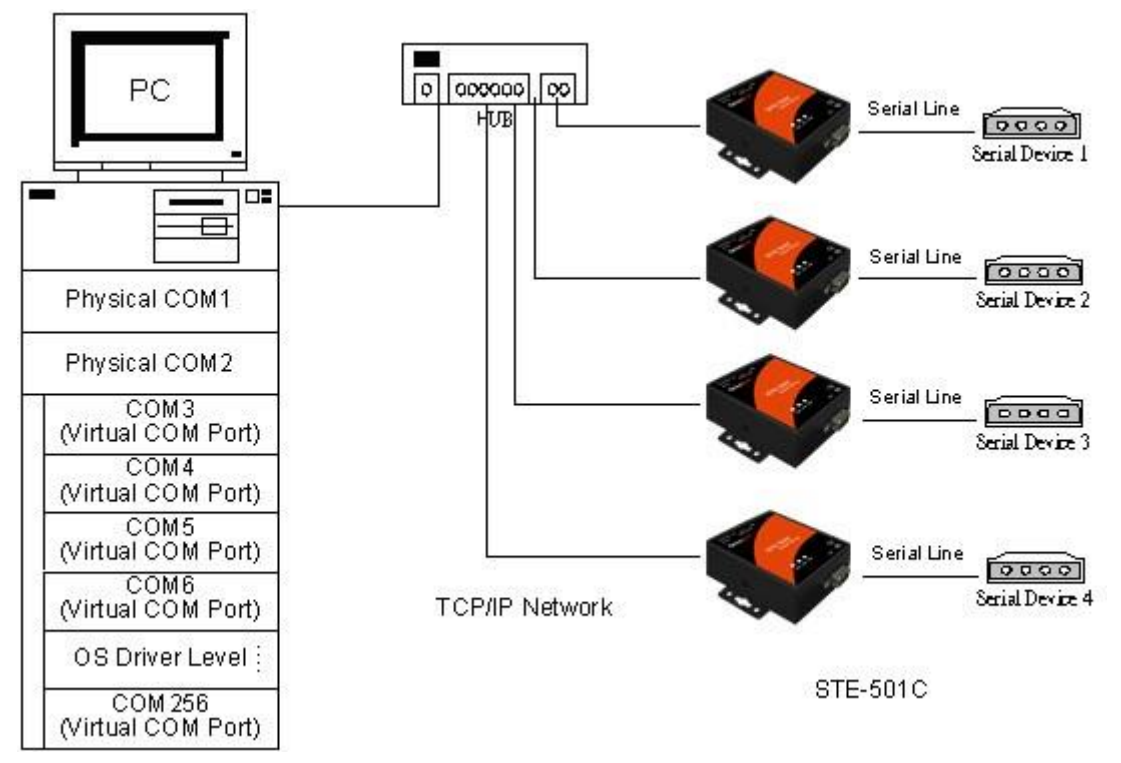

Figure 4.1 Virtual Com connection diagram

# 4.1 Setup of a Virtual COM Driver

# 4.1.1 Pre-installation Requirements

Please check that operation system on the PC complies with the following requirements:

- Processor: Intel-compatible, Pentium class
- Operation system: Windows Server 2003, Windows XP, Windows 2000, Windows NT 4.0 SP5 or later, Windows Me, Windows 98, Windows 95, Microsoft NT/2000 Terminal Server, Citrix Meta Frame

# 4.1.2 Cautions on Use

The Virtual COM driver supports firmware AP v3.0 and later of the STE-501C Serial-Ethernet Servers.

# 4.1.3 Limitation

The Virtual COM driver allows the user to select up to 256 COM ports as Virtual COM ports in a monitoring PC. The user can select them from a list of COM ports, which is from COM1 up to COM256.

#### 4.1.4 Installation

Make sure all anti-virus software is turned off before beginning the installation. Run the Virtual COM setup file included in the CD to install Virtual COM driver for the operating system.

At the end of the installation, please select one or two COM ports to become the Virtual COM ports.

#### 4.1.5 Uninstalling

- 1. From Windows Start menu select Setting, Control Panel, Add/Remove Programs.
- 2. Select Serial IP in the list of installed software.
- **3.** Click the **Add/Remove** button to remove the program, or From Windows Start menu select Programs, Serial IP, **Uninstall Serial IP** to remove the program.

#### 4.2 Virtual COM Communication

#### 4.2.1 Enable Virtual COM on STE-501C

From the web browser access of STE-501C (by typing its IP address), click on **COM1** link to access COM1 page. On the top half of the page, click on **TCP Server** and enable Virtual COM by putting a check in front of the **Enable** button. Then type in the local port number in the **Local Port** field as indicated in the following figure. (*Figure 4.2*)

| antaira         | Devolinx Ethernet-Serial Server                                                         |
|-----------------|-----------------------------------------------------------------------------------------|
| <u>Overview</u> | LINK1<br>To choose specific working mode for COM port.                                  |
| Networking      | O TCP Server ● TCP Client ● UDP                                                         |
| Networking      | Enable VirtualCOM for Serial/IP                                                         |
| <u>Security</u> | Pair Connection                                                                         |
| <u>COM1</u>     |                                                                                         |
|                 | Enable VirtualCOM Authentication<br>(Note: An empty password will fail to authenticate) |
|                 | Local Listening Port 4660                                                               |
|                 | IP Filter Enable, Source IP : 0.0.0.0                                                   |
|                 | Idle Time Before Sending TCP Alive Packet         4         *10 sec (0~255, 0:Disable)  |
|                 | TCP Inactivity Time Before Disconnect         0         sec (0~255, 0:Disable)          |
|                 |                                                                                         |

Figure 4.2 Enable Virtual Com

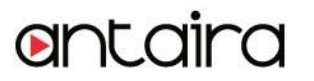

Virtual COM can also be enabled through telnet configuration by setting COM1 as TCP server. Type in the local port number for COM1, then enable virtual COM as shown in the following figure. (*Figure 4.3*)

| a telnet - HynerTerminal                                                                                                    | xI  |
|----------------------------------------------------------------------------------------------------|-----|
| File Edit View Call Iransfer Help                                                                                                    |     |
| De 93 08 6                                                                                                    |     |
| 0.Exit 1.Overview 2.Networking 3.Security 4.COM1                                                                                                    |     |
| Input choice and enter(0~4): 4                                                                                                    |     |
| COM1:<br>1. Link Mode (TCP Server/Virtual COM Enabled/Pair Connection Disabled/Filter di<br>sabled/4660 /Alive=2*10 sec)<br>2. COM Port (/RS-485/9600,None,8,1/None)<br>3. Empty Serial Buffer When TCP connection is established( Enabled)<br>4. Packet Delimiter (2 ms)<br>5. Accept Control Command from COM port (Enabled) |     |
| Input choice and enter(1~5): 1<br>Link mode<br>1.TCP server<br>2.TCP client<br>3.UDP<br>4.Virtual COM(Enabled)<br>5.Pair Connection(Disabled)                                                                                                    |     |
| Input choice (1 ~ 5) and enter: 4<br>Virtual COM<br>(1)Enable<br>(2)Disable<br>Please select one item:                                                                                                    |     |
| ٠<br>•                                                                                                    | 2   |
| Connected 0:01:24 ANSIW TCP/IP SCROLL CAPS NUM Capture Print echo                                                                                                    | 11. |

Figure 4.3 Enable Virtual Com via telnet

#### 4.2.2 Run Serial/IP on Monitoring PC

In the Window Start Menu, go to **Programs**, select **Serial/IP**, then select **Control Panel**. When **Select Port** windows pop-up, please select the serial port that is desired to configure. Then the configuration window will appear. (*Figure 4.4*)

| 🛓 Serial/IP Control P | anel 4.3.9                                                                                                    |                                                  | ×                             |
|-----------------------|----------------------------------------------------------------------------------------------------|--------------------------------------------------|-------------------------------|
| COM4<br>COM5          | Configuration of COM4<br>Connect to server:<br>Accept Connections:<br>User Credentials<br>User Credentials From:<br>COM Port Options<br>Restore Failed Connect | IP Address:<br>10.0.50.100<br>nfiguration Wizard | Port Number:<br>4660<br>46603 |
| Select Ports          |                                                                                                    |                                                  |                               |
| Port Monitor          |                                                                                                    |                                                  |                               |
| Licensing             |                                                                                                    |                                                  |                               |
| Advanced              |                                                                                                    |                                                  |                               |
|                       | Close                                                                                                    | Help                                             | About                         |

Figure 4.4 Serial/IP configuration

On the right side of *Figure 4.4*, there is a sample Virtual COM control panel window. On the left side, there is the list of the COM ports that have been selected (in the Select Ports window) for use by the Virtual COM Redirector. If it is desired to change which ports appear on this list, use the **Select Ports** button.

Each COM port has its own settings. When a COM port is selected, the control panel display changes to reflect the settings for that COM port.

**Note:** When a COM port's settings are changed, the changes are effective immediately. There is no separate confirmation dialog to confirm or cancel the changes.

#### 4.3 Configuring Virtual COM Ports

Please configure each Serial/IP COM port as follows: (Figure 4.5)

- **1.** Select a COM port on the list.
- 2. For IP Address of Server, enter a numeric IP address for the serial server.
- **3.** For **Port Number**, enter the TCP port number that the serial server uses to provide its serial ports to the network.

- 4. For Server Credentials, the default is No Login Required. If the serial server does require a login by the Virtual COM Redirector, the Virtual COM Redirector needs to provide a username and/or password every time an application tries to use the serial server.
- 5. Click the **Configuration Wizard** button and then click the **Start** button that appears in the wizard window.
  - This important step verifies that the Virtual COM Redirector can communicate with the serial server using the settings that the user has provided. If the Log display does not show errors, click the **Use Settings** button in the wizard. This makes the recommended settings effective and returns one to the control panel to continue with the following steps. (*Fiaure 4.5*)

| /                                                     |               |  |  |
|-------------------------------------------------------|---------------|--|--|
| Configuration Wizard - COM4                           | ×             |  |  |
| IP Address of Server:                                 | Port Number:  |  |  |
| 10.0.50.1                                             | 4660          |  |  |
| Usemame:                                              | Password:     |  |  |
|                                                       |               |  |  |
| Test for presence of a <u>m</u> odem connected to the | e server      |  |  |
| Status:                                               |               |  |  |
| √ Connected to Server                                 |               |  |  |
| ✓ COM Port Control Support Detected                   |               |  |  |
| Telnet Protocol Detected                              |               |  |  |
| V Session Completed                                   |               |  |  |
| Log                                                   |               |  |  |
|                                                       |               |  |  |
|                                                       |               |  |  |
| Recommendations:                                      |               |  |  |
|                                                       |               |  |  |
| Protocol: Telnet                                      |               |  |  |
| COM Port Option: DTR disabled                         |               |  |  |
| COM Port Option: DSR disabled                         |               |  |  |
| COM Port Option: DCD disabled                         |               |  |  |
|                                                       |               |  |  |
|                                                       |               |  |  |
| 1                                                     |               |  |  |
| 😡 Start 🛛 🕖 Stop 🛛 🙈 Use Settings                     | Copy   Cancel |  |  |
|                                                       |               |  |  |

Figure 4.5 Configuration Wizard

- 6. For **Connection Protocol**, the setting must match the TCP/IP protocol that the serial server supports. The Configuration Wizard is usually able to determine the correct setting.
- 7. For **COM Port Options**, the settings must match the COM port behavior expected by the PC application that will use this COM port. The Configuration Wizard will recommend a combination of settings.

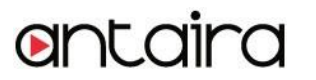

# 5. SNMP Setup

# 5.1 SNMP Network Management Platform

STE-501C is an SNMP device that allows many popular SNMP Network management platforms, such as HP OpenView and SunNet Manager, to conduct monitoring on the device.

Depending on the network management tools that are being used, device STE-501C information can be collected from running the management tools including IP address, DNS name, system descriptions and NIC information, etc.

# 6. Start Writing One's Own Applications

Before writing one's host applications or programs to interact with the STE-501C, please make sure to have done the following:

#### 6.1 Preparing the System

- **1.** Properly connect STE-501C hardware including power, Ethernet, and serial cable.
- 2. Properly configure the parameters of STE-501C including connection type, IP address, gateway IP address, and network mask accordingly (see chapter 3 Hardware Installation section).
- **3.** Configure STE-501C as TCP Server using default TCP port number 4660.
- 4. The host (PC) application program must be configured as a TCP client and connects to STE-501C with designated TCP port number 4660 for COM1.
- **5.** Make sure STE-501C is running by checking the running status through **monitor.exe** configuration utility.

#### 6.2 Running the Sample Program

Sample programs written in VB and VC++ included in the package are provided for reference, source codes are also included. Test programs can be found in the product CD or diskette under the directory of **\sample\vb\_ap\** and **\sample\vc\_ap** respectively.

There are two test programs. TCPTEST written in Visual Basic and TCPTEST2 written in Visual C++.

#### 6.2.1 TCPTEST in Visual Basic

This sample program is written in Visual Basic 5.0 with Winsock Controls. It shows how to send and receive data between host (PC) and STE-501C via Ethernet in two socket ports.

Run Visual Basic and open sample program tcptest.vbp, after the program is started successfully, one can start testing functions (*Figure 6.1*). For more information, please press **Help** in the program to get a detailed explanation.

**Note**: Please be sure the Microsoft Visual Studio family software is installed on the computer. Otherwise the sample program will not run.

| TCP/IP Convertor Sample Program                                                                                                    | X |
|----------------------------------------------------------------------------------------------------|---|
| Channel 1 Channel 2                                                                                                    |   |
| Remote IP Address, Port     2       1     10.050.9       4661     Connect       Close                                                           |   |
| 3 This is a test string Help                                                                                                    |   |
| Receive<br>10:06:29 TCP connect ok<br>10:06:39 15, FF FB 00 FF FD 00 FF FD 2C FF FD 2C FF FB 27<br>10:06:35 TCP Sending<br>10:06:35 TCP Send ok |   |
| Status                                                                                                    |   |
| 10:06:29 15, yu <nl>yu,yy,yu'</nl>                                                                                                    |   |
|                                                                                                    |   |
| Connected ok Status                                                                                                    |   |

Figure 6.1 TCP test sample program in Visual Basic

# 6.2.2 TCPTEST2 in Visual C

To start the program, please type in the following command in the command line prompt (Figure 6.2):

# TCPTEST2 IP\_Address Port\_Number

| E:\WINNT\System32\cmd.exe - tcptest2 10.0.50.100 4660 |   |
|-------------------------------------------------------|---|
| G:\>tcptest2 10.0.50.100 4660<br>ICP Test Program 2   | - |
| Connecting to 10.0.50.100, Port-4660<br>(6432000a)    |   |
| Wait to Connect<br>Connect OX                         |   |

Figure 6.2 TCP test sample program in Visual C

The command *tcptest2* 10.0.50.100 4660 connects to a TCP server with IP address 10.0.50.100 and port number 4660. The received data is displayed on the screen and the data typed in is sent to the TCP server of the designated port number. Binary data can also be sent in hex format with a leading character "\". For example, "\00" and "\FF" representASCII code 0 and 255 respectively.

A modem can also be used to connect to the serial server. Command "*AT\Od*" sends standard AT commands to the modem which in return responds with "*OK\OD\OA*" message to the host application.

Always use '=' then Enter key to exit the program.

# 7. Diagnostics

There are several ways to can check on the status and availability of the STE-501C.

# 7.1 Use Standard TCP/IP Utility Ping Command

From Windows Start menu, select Run and type in ping <TCP Server IP address>

If the connection is established, the reply messages are displayed, otherwise it will indicate Request timed out (*Figure 7.1*).

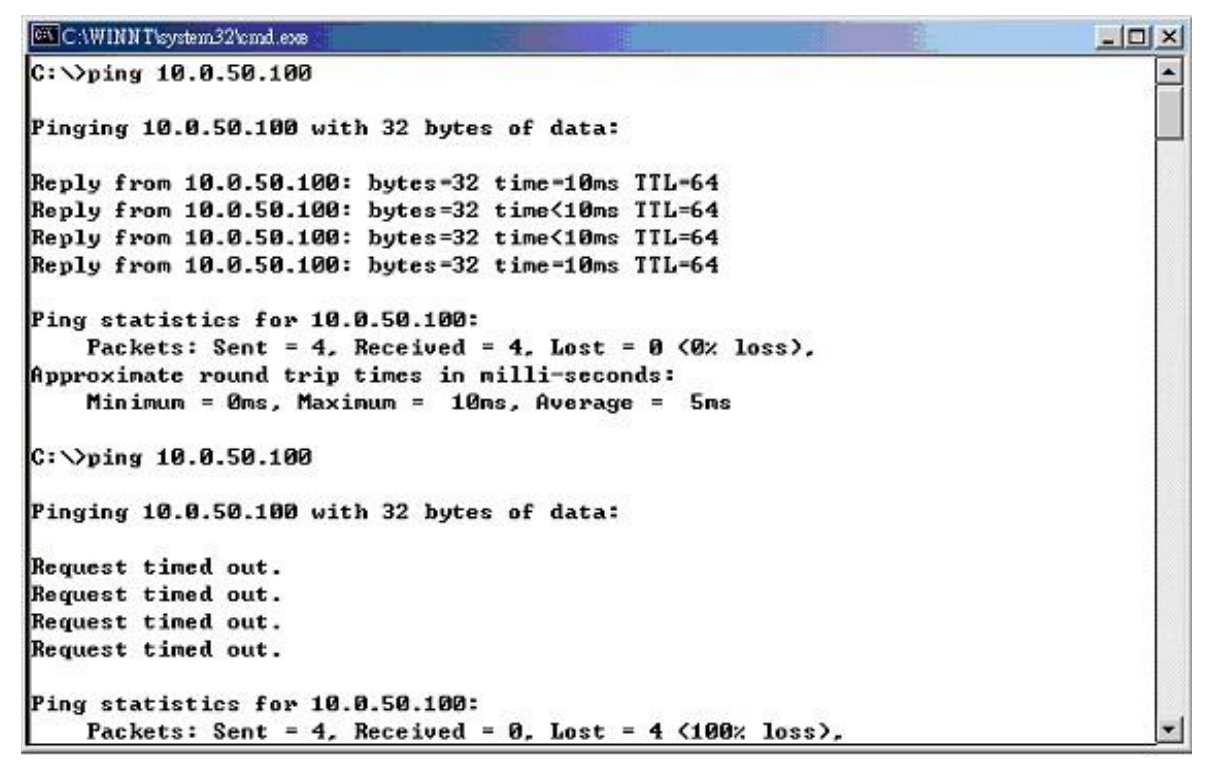

Figure 7.1 Standard TCP/IP utility ping command

#### 7.2 Use Monitor.exe Configuration Utility Program

Use the monitor.exe configuration program that comes with the product CD or diskette to check on the status of STE-501C. The status can be read from **AP version** column of the tool.

| Status | Descriptions                                                             |  |
|--------|--------------------------------------------------------------------------|--|
| S      | The system is configured as a TCP Server and Listing.                    |  |
| Α      | A The TCP Server is connected.                                           |  |
| С      | <b>C</b> The system is configured as a TCP Client and not yet connected. |  |
| С      | <b>C</b> The system is configured as a TCP Client and trying to Connect. |  |
| В      | The TCP Client is connected.                                             |  |
| U      | The system is configured as an UDP Mode.                                 |  |
|        |                                                                          |  |

For example, 'S' means that COM1 is server mode and is not connected (Figure 7.2).

Copyright © 2018 Antaira Technologies, LLC

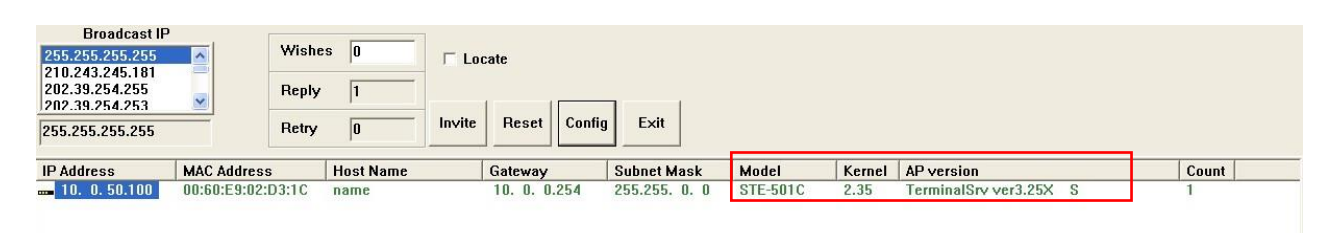

Figure 7.2 Monitor configuration utility

# 7.3 Use TCPTEST.exe or TCPTEST2.exe Sample Program

Use sample programs TCPTEST.exe and TCPTEST2.exe that comes with the product CD to check on the status of the STE-501C. Please refer to chapter 6.2 to run the sample programs.

# Appendix A: Specifications

# A.1 Hardware Specifications

|                             | Specifications                                                               |  |  |
|-----------------------------|------------------------------------------------------------------------------|--|--|
| CPU                         | 16-bit Embedded CPU                                                          |  |  |
|                             | • 100MHz                                                                     |  |  |
| Flash Memory                | <ul> <li>512K Bytes</li> </ul>                                               |  |  |
| SDRAM                       | <ul> <li>512K Bytes</li> </ul>                                               |  |  |
| EEPROM                      | 512 Bytes                                                                    |  |  |
| Host                        | <ul> <li>IEEE802.3 base band</li> </ul>                                      |  |  |
| Communication               | <ul> <li>TCP/IP, UDP, SNMP, HTTP, Telnet, ARP, BOOTP, DHCP, ICMP</li> </ul>  |  |  |
| Reset                       | <ul> <li>Built-in default key to restore factory default settings</li> </ul> |  |  |
| Watah Dag Timar             | <ul> <li>1.34 second hardware auto reset</li> </ul>                          |  |  |
| watch Dog Timer             | <ul> <li>Power failure threshold: 4.75V</li> </ul>                           |  |  |
|                             | <ul> <li>One RS-232 or RS-485/RS-422 selectable</li> </ul>                   |  |  |
|                             | <ul> <li>RS-232: EIA-RS-232C standard, Full Duplex, DB9</li> </ul>           |  |  |
|                             | <ul> <li>RS-485: 2/4 wires, Half/Full duplex, Terminal Block</li> </ul>      |  |  |
|                             | <ul> <li>RS-422: 4 wires, Half/Full duplex, Terminal Block</li> </ul>        |  |  |
|                             | Parameters                                                                   |  |  |
| SerialPort<br>Communication | 1) Baud-rate: 1200 bps ~ 230Kbps                                             |  |  |
| Communication               | 2) Parity: None, Even, Odd, Mark, Space                                      |  |  |
|                             | 3) Data bits: 7,8                                                            |  |  |
|                             | 4) Stop bits: 1,2                                                            |  |  |
|                             | 5) Packet Delimiter: by inter-character timeout, by characters delimiter     |  |  |
|                             | 6) Flow Control: None, Hardware CTS/RTS, Software Xon/Xoff                   |  |  |
| LED indication              | • RUN x 1                                                                    |  |  |
|                             | • LAN x 1                                                                    |  |  |
|                             | COM port1                                                                    |  |  |
| Power Requirement           | <ul> <li>5VDC Jack or DC +9~30V Terminal Block, 2.8 Watt Max</li> </ul>      |  |  |
| -                           | <ul> <li>Operation: 0°C to 60°C</li> </ul>                                   |  |  |
| remperature                 | <ul> <li>Storage: -20°C to 70°C</li> </ul>                                   |  |  |
| Humidity                    | <ul> <li>20%~90% non-condensing</li> </ul>                                   |  |  |
| Housing                     | <ul> <li>65mm(L) x 78mm(W) x 28mm(H)</li> </ul>                              |  |  |

# A.2 Software Specifications

| ltem                 | Specifications                                                                                                    |  |  |
|----------------------|----------------------------------------------------------------------------------------------------|--|--|
| Protocol             | <ul> <li>TCP/IP, UDP, HTTP, SNMP, ARP, Telnet, ICMP, BOOTP, DHCP,<br/>SMTP(Note)</li> </ul>                             |  |  |
| Configuration        | <ul> <li>Configuration information for both TCP/IP and serial ports is kept in the<br/>EEPROM.</li> </ul>               |  |  |
|                      | <ul> <li>Configuration utilities of Windows 95/98/2000/NT/XP/2003 are<br/>provided for configuring settings.</li> </ul> |  |  |
| Internal Buffer Size | <ul> <li>TCP receiving buffer size = 8K bytes</li> </ul>                                                                |  |  |
|                      | <ul> <li>TCP transmitting buffer size = 16K bytes</li> </ul>                                                            |  |  |
|                      | <ul> <li>RS-232 or RS-485/RS-422 receiving buffer size = 4K bytes</li> </ul>                                            |  |  |
|                      | <ul> <li>RS-232 or RS-485/RS-422 transmitting buffer size = 4K bytes</li> </ul>                                         |  |  |

# A.3 Panel Layout and Connector Pin Assignments

#### A.3.1 Panel Layout

# A.3.1.1 DB9 for STE-501C

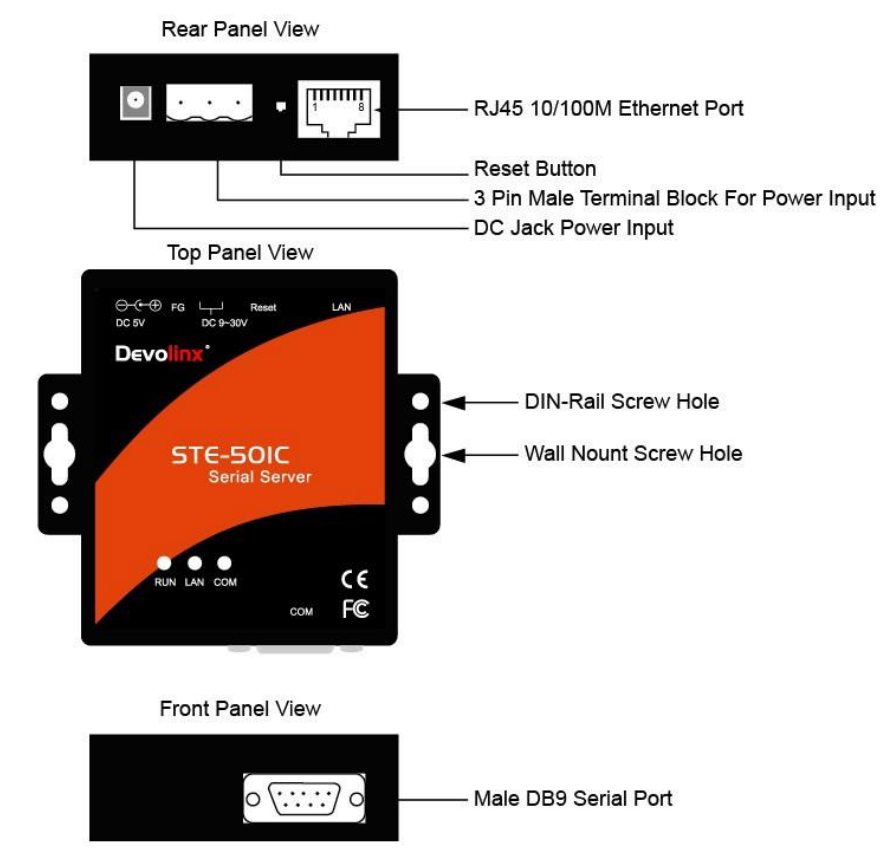

# A.3.2 DB9 Pin Assignments

The pin assignments of DB9 connector on STE-501C is shown in the following table:

| Pin# | <b>RS-232</b><br>Full Duplex<br>for STE-501C Model | RS-485 2-wire<br>Half Duplex<br>for STE-501C Model | RS-422/RS-485 4-wire<br>Full Duplex<br>for STE-501C Model |
|------|----------------------------------------------------|----------------------------------------------------|-----------------------------------------------------------|
| 1    | DCD                                                | N/A                                                | N/A                                                       |
| 2    | RXD                                                | N/A                                                | TXD+                                                      |
| 3    | TXD                                                | DATA+                                              | RXD+                                                      |
| 4    | DTR                                                | N/A                                                | N/A                                                       |
| 5    | SG (Signal Ground)                                 | SG (Signal Ground)                                 | SG (Signal Ground)                                        |
| 6    | DSR                                                | N/A                                                | N/A                                                       |
| 7    | RTS                                                | DATA-                                              | RXD-                                                      |
| 8    | CTS                                                | N/A                                                | TXD-                                                      |
| 9    | N/A                                                | N/A                                                | N/A                                                       |

# A.3.3 Ethernet Port (RJ-45)

1. Category 5 UTP cable, 8 core wire.

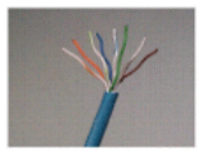

- 2. RJ45 Connector.
- 3. RJ45 Pin Assignment

| Pin Assignment | 568A Definition | 568B Definition |
|----------------|-----------------|-----------------|
| Pin1           | Green-White     | Orange-White    |
| Pin2           | Green           | Orange          |
| Pin3           | Orange-White    | Green-White     |
| Pin4           | Blue            | Blue            |
| Pin5           | Blue-White      | Blue-White      |
| Pin6           | Orange          | Green           |
| Pin7           | Brown-White     | Brown-White     |
| Pin8           | Brown           | Brown           |

One can choose either 568A or 568B definition. To make a crossover cable, one should use 568A and 568B definition respectively in each terminal of a UTP cable.

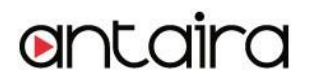

#### A.3.4 Power Terminal Block Connector

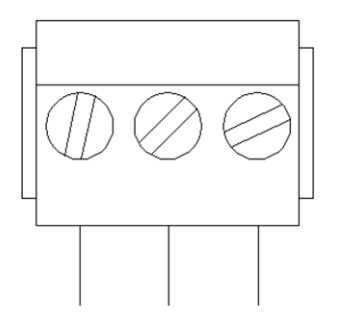

#### F.G. VIN- VIN+

Note: It could be reversed for the pin of VIN- and VIN+.

# A.4 Buzzer/LED Message

#### A.4.1 Buzzer

- " ^ ": Beep twice
- " = ": Beep off

| Message                                                         | Description                                  |  |
|-----------------------------------------------------------------|----------------------------------------------|--|
| <b>^===^^===^^===^^===^^</b> (1sec)                             | Watchdog problem, return service is required |  |
| ^^^^^                                                           | Memory problem, return service is required   |  |
| ^==^======^^ (5sec)                                             | Startup OK but AP firmware is disabled       |  |
| ^==^======*^^^ (5sec)     Startup OK and AP firmware is enabled |                                              |  |
| Table 1. Buzzer Message                                         |                                              |  |

# A.4.2 LAN LED

| Message                  | Description                                  |  |
|--------------------------|----------------------------------------------|--|
| LED Off                  | Ethernet Disconnected                        |  |
| LED blinking with Green  | Data is transmitting on Ethernet for 100Mbps |  |
| LED blinking with Orange | Data is transmitting on Ethernet for 10Mbps  |  |
| Table 2. LAN LED Message |                                              |  |

# A.4.3 COM Port LED

| Message                       | Description                         |  |
|-------------------------------|-------------------------------------|--|
| LED off                       | No data is transmitting on COM port |  |
| LED on blinking state         | Data is transmitting on COM port    |  |
| Table 3. COM Port LED Message |                                     |  |

Copyright © 2018 Antaira Technologies, LLC

# A.4.4 RUN LED

| Message                     | Description                                                                    |
|-----------------------------|--------------------------------------------------------------------------------|
| LED on                      | Jumper JP1 pin1 and pin2 are short to disable AP firmware in the flash memory. |
| LED blinking (rate: 0.5Sec) | AP firmware is running                                                         |
|                             | Table 4. RUN LED Message                                                       |

# Appendix B: Upgrade System Firmware

New version of firmware can be downloaded from www.antaira.com

#### **B.1 Upgrade Procedures**

When a new software version becomes available, please follow the sequences below to upgrade the STE-501C.

- 1. Connect a PC (Windows 95/98/NT/2000/XP) and STE-501C to upgrade the firmware in the same TCP/IP network. Use command **ping** or **monitor.exe** utility program to verify their availability.
- 2. Prepare the download tool and press any key to edit its configuration file **dapdl.cfg**. dapdl.cfg file can be found in the product CD.

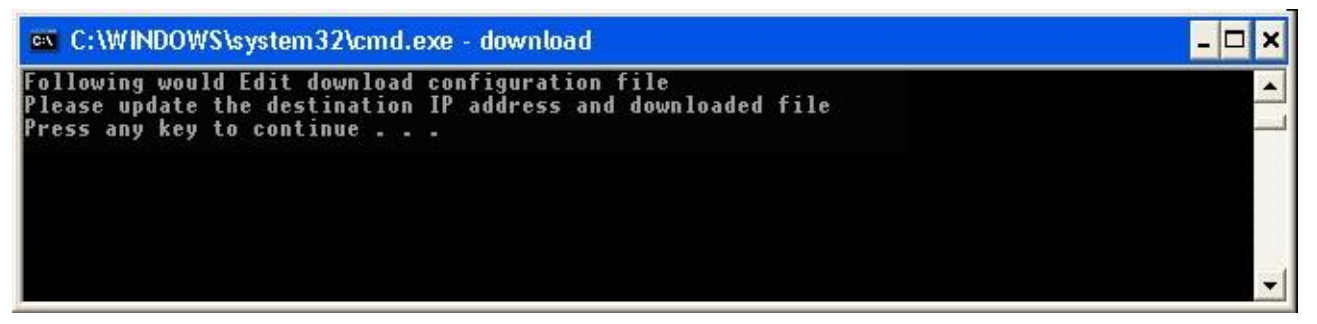

**3.** Edit the **"dapdl.cfg"** file to fit the system need. The content of the file looks like the following. Be sure to save the modifications after the change is made.

#### Remote\_IP 10.0.50.100

#### Load U5001ap.hex

The first line identifies the IP address of STE-501C, the second line identifies the firmware (.Hex file) name to be downloaded.

- 4. Execute the utility program download.bat. It can be found in the product CD.
- 5. Input the user name and password credentials. The new firmware will then be downloaded.

| 📾 C:\WINDOWS\system32\cmd.exe - download                                                                                                | - 🗆 ×  |
|----------------------------------------------------------------------------------------------------|--------|
| Following would Edit download configuration file<br>Please update the destination IP address and downloade<br>Press any key to continue | l file |
| ** Download Utility U1.24 for WIN98/NT/2000 **<br>** (C) 2005, All rights reserved **<br>**********************************             | -      |

#### 6. STE-501C will automatically restart each time the firmware is successfully downloaded.

| C:\WINDOWS\system32\cmd.exe                                                                                                    | - 🗆 | × |
|----------------------------------------------------------------------------------------------------|-----|---|
| Following would Edit download configuration file<br>Please update the destination IP address and downloaded file<br>Prease any key to continue |     |   |
| *** Download Utility U1.24 for WIN98/NI/2000 **                                                                                                |     |   |
| ** (C) 2005, All rights reserved **<br>**********************************                                                                      |     |   |
| Connecting 10.0.50.100 (6432000a)<br>Userid:admin<br>Password:                                                                                 |     |   |
| Authorization ok                                                                                                    |     |   |
| Downloading U5001.HEX                                                                                                    |     |   |
|                                                                                                    |     |   |
|                                                                                                    |     |   |
| Total 1 files downloaded                                                                                                    |     |   |
| Device will reboot after completion flash writting, Please wait                                                                                |     |   |
|                                                                                                    |     | • |

# **B.2 Critical Issues of Upgrading**

- 1. The upgrading process can always abort by pressing the **<Esc>** key from host PC during the upgrading process. STE-501C will restart automatically and the system remains intact.
- **2.** If STE-501C does not receive any upgrading data within 30 seconds, the STE-501C will restart automatically and the system remains intact.
- **3.** After the upgrading process finishes, the STE-501C will program the flash memory and buzzer beeps 6 times then restarts. Normally, it takes around 10 seconds to complete the programming process. If an error occurs during the programming process, the STE-501C will clear the corresponding memory and the system remains intact of what it was.

## **B.3 Error Messages**

Firmware upgrade may not be successful if errors occur during the process.

| Error Cause                  | Message                          | Comments |
|------------------------------|----------------------------------|----------|
| Illegal Hex file format      | Hex File Text Error              |          |
|                              | Hex File Check-Sum Error         |          |
|                              | Hex File Format Error            |          |
|                              | Hex File End of Record Error     |          |
| STE-501C handshaking problem | STE-501C ACK Start Address Error |          |
|                              | STE-501C ACK Length Error        |          |
|                              | STE-501C Response Command Error  |          |
| Configuration file           | Remote IP not found              |          |
|                              | Open configuration file failure  |          |

# Appendix C: Disable System Firmware

The AP (application program) firmware of STE-501C can be disabled. This function is used in the situation that one downloaded a wrong version of firmware that caused the system to crash.

To disable the current version of firmware and prevent it from executing, please do the following:

- **1.** Turn the power off, open STE-501C case.
- 2. Short pin1 and pin2 of jumper JP1 on the right-top corner from the main board to disable AP firmware.
- 3. Power on STE-501C.
- 4. Download the correct AP firmware to STE-501C.
- 5. Remove the pin 1 and pin2 of jumper JP1 to enable AP firmware.
- 6. Close the case and continue operations.

# Appendix D: Using Monitor.exe Utility

The configuration utility **monitor.exe** comes with the product CD or diskette is the main utility program to demonstrate and configure the STE-501C's settings.

#### D.1 Run the utility

Start the program under Windows 95/98/NT/2000 environment and the following window appears (*Figure D1*).

| Broadcast IP<br>255.255.255.255<br>210.243.245.181<br>202.39.254.255 | Y<br>F         | Vishes<br>leply | 0         | □ Loo  | cate      |        |               |          |        |                        |       |
|----------------------------------------------------------------------|----------------|-----------------|-----------|--------|-----------|--------|---------------|----------|--------|------------------------|-------|
| 202.39.254.253                                                       | F              | letry           | 0         | Invite | Reset     | Config | Exit          |          |        |                        |       |
| IP Address                                                           | MAC Address    | 1               | Host Name |        | Gateway   |        | Subnet Mask   | Model    | Kernel | AP version             | Count |
| <b></b> 10. 0. 50.100                                                | 00:60:E9:02:D3 | :1C ı           | name      |        | 10. 0. 0. | 254    | 255.255. 0. 0 | STE-501C | 2.35   | TerminalSrv ver3.25X S | 1     |

Figure D1. Main window of monitor.exe utility program

#### **D.2 Detect Operational Devices**

Do the following steps to detect devices currently available on the network.

- 1. Start monitor.exe utility program.
- 2. Select an item from the Broadcast IP list.
- 3. Specify a number in the Wishes box.
- 4. Click on the **Invite** button. This will display all the devices information that has been requested.

#### **D.3 Configure Devices**

One may use **monitor.exe** configuration utility to configure the settings of devices on the network. To do so, please follow the steps below.

- 1. Repeat the steps in the section of **D.2** to bring up the device's information.
- 2. Select the device to configure from the **IP Address** column. Click on the **Config** button and a configuration window will pop up as shown in *Figure D2*.

| Broadcast IP<br>255.255.255.255<br>210.243.245.181<br>202.39.254.255 | Wist              | ues 0<br>y 1 | □ Lo   | cate      |        |           |      |          |        |                        |       |
|----------------------------------------------------------------------|-------------------|--------------|--------|-----------|--------|-----------|------|----------|--------|------------------------|-------|
| 202.39.254.253                                                       | Retry             | , <u>0</u>   | Invite | Reset     | Config | Exit      |      |          |        |                        |       |
| IP Address                                                           | MAC Address       | Host Name    |        | Gateway   |        | Subnet Ma | sk   | Model    | Kernel | AP version             | Count |
| <b></b> 10. 0. 50.100                                                | 00:60:E9:02:D3:1C | name         |        | 10. 0. 0. | .254   | 255.255.  | ). O | STE-501C | 2.35   | TerminalSrv ver3.25X S | 1     |

| Dialog     |                   | ×          |
|------------|-------------------|------------|
| MAC addr.  | 00:60:E9:00:98:42 |            |
| IP address | 10.0.50.100       | 🗖 Auto IP  |
| GateWay    | 10.0.254          |            |
| Mask       | 255.255.0.0       | Config Now |
| User ID    | admin             |            |
| Password   |                   | Cancel     |
| Host Name  | 0060E9-009842     |            |
|            |                   |            |

Figure D2. Configuration dialog box

**3.** After clicking the "Configure Now" button, the target device will return an ACK message indicating the modification is successful as shown in the following:

| monitor | ×                       |
|---------|-------------------------|
| ⚠       | Ack from: 10. 0. 50.100 |
|         | OK                      |

| Field Name   | Field Descriptions                                                                                                    |
|--------------|----------------------------------------------------------------------------------------------------|
| Broadcast IP | Except for the default IP 255.255.255.255, other items (IPs) are read from the file "seg.cfg". This field specifies a detecting IP range. It may be a designated IP or a broadcast IP.                                                       |
| Wishes       | Specifies minimum number of the devices desired to get replies from after sending an <b>Invite</b> request. If there is not as many devices responding to invitation, the system repeatedly sends invitation until the request is fulfilled. |
| Reply        | Indicates the actual number of devices this utility program detected.                                                                                                    |
| Retry        | Specify the number of times that an invite request is re-sent.                                                                                                    |
| Locate       | Locate the specified device.                                                                                                    |
| Reset        | Reset the selected device.                                                                                                    |
| Config       | Configure the selected device.                                                                                                    |
| Exit         | Exit this utility.                                                                                                    |
| IP Address   | Indicate the IP address of the device that replied to a request.                                                                                                    |
|              | <ul> <li>Leading tag "!" stands for IP address collision, possibly caused by<br/>duplicated IP addresses on the network.</li> </ul>                                                                                                    |
|              | <ul> <li>Leading tag "?" stands for Mac address collision, possibly caused by<br/>duplicated Mac addresses on the network.</li> </ul>                                                                                                    |
| MAC Address  | Indicates the MAC address of responding device.                                                                                                    |
| Gateway      | Indicates the IP address of the gateway.                                                                                                    |
| Subnet Mask  | Indicates the TCP/IP network mask.                                                                                                    |
| os           | Indicates the OS version of the responding device.                                                                                                    |
| AP Version   | Indicates the AP version of the responding device.                                                                                                    |
| Model        | Indicates the model number of the responding device. This field is only available for monitor.exe version 2.0 and above.                                                                                                    |

The following table lists the functional descriptions for all the fields.